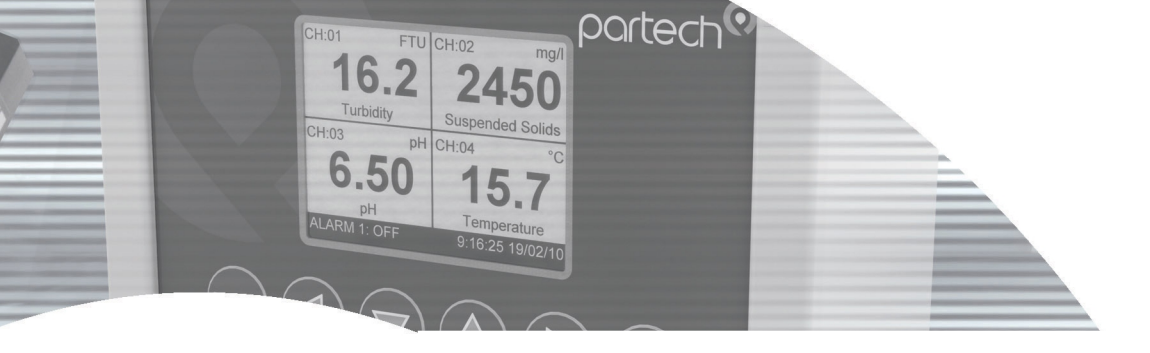

# **INSTRUCTION MANUAL**

SludgeWatch 8200w<sup>2</sup>

# Fixed Sludge Level Detector

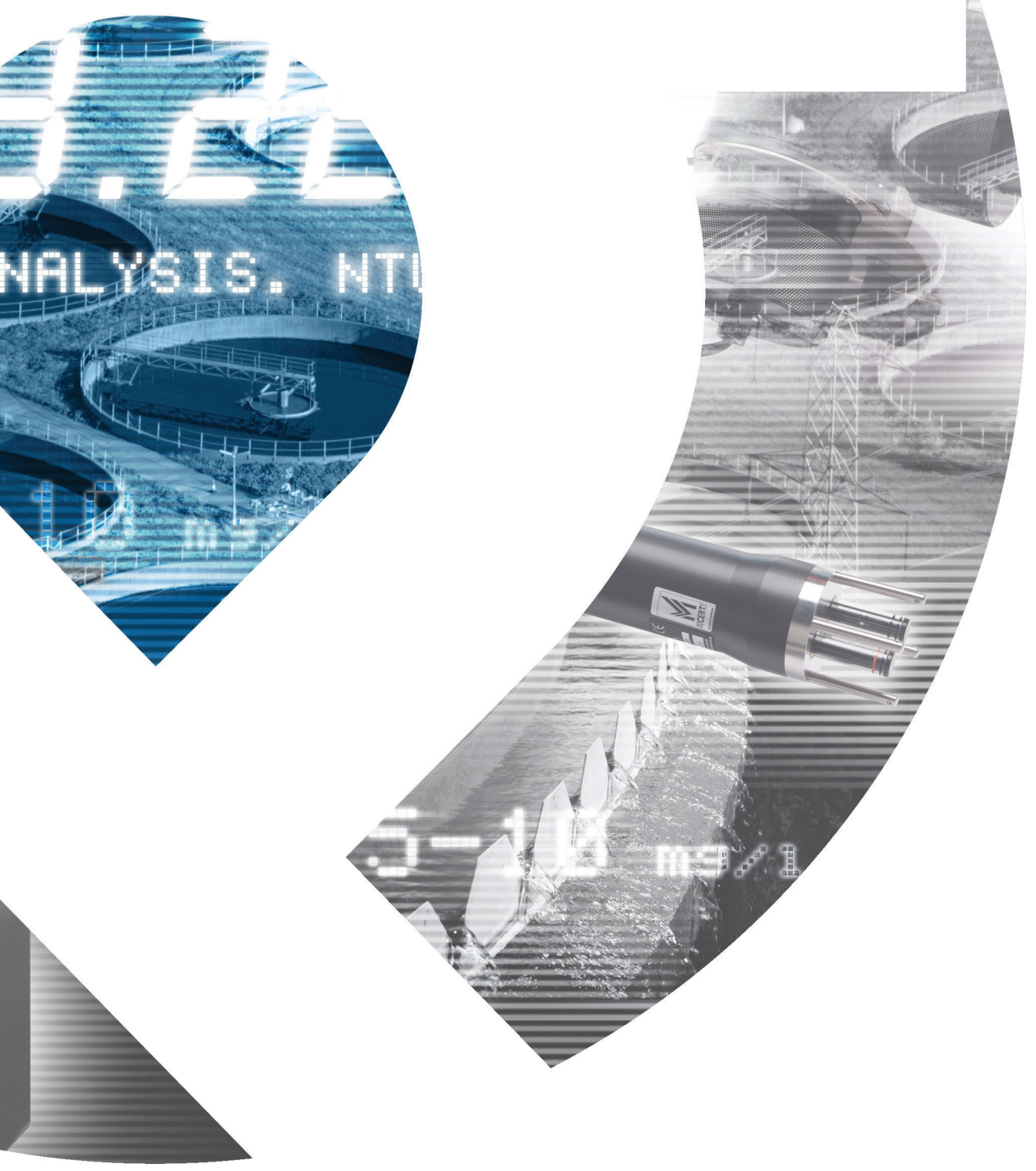

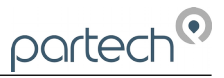

\*\* This page is intentionally left blank \*\*

# **Table of Contents**

| 1 | ⊦ore  | reword5                        |                                       |              |  |
|---|-------|--------------------------------|---------------------------------------|--------------|--|
| 2 | Intro | duction                        |                                       | 6            |  |
|   | 2.1   | Manual Conventions             |                                       | 6            |  |
|   | 2.2   | WaterWatch <sup>2</sup> Tradem | nark                                  | 6            |  |
|   | 2.3   | Scope of Manual                |                                       | 6            |  |
|   | 2.4   | Options                        |                                       | 6            |  |
|   |       | 2.4.1 Compatible Se            | nsors                                 | 6            |  |
|   | 2.5   | Quick Overview                 |                                       | 7            |  |
|   |       | 2.5.1 Fault Indication         | ٦                                     | 7            |  |
|   |       | 2.5.2 Alarm Activatio          | on                                    | 7            |  |
|   |       | 2.5.3 Delay Operatio           | on                                    | 7            |  |
|   |       | 2.5.4 Alarm Relays             |                                       | 7            |  |
|   |       | 2.5.5 Fault Relay              |                                       | 7            |  |
|   | 2.6   | Applications                   |                                       | 7            |  |
|   |       | 2.6.1 Sludge Blanket           | t Level Detection                     | 7            |  |
| 3 | Safe  | ty Precautions                 |                                       | 8            |  |
|   | 3.1   | General                        |                                       | 8            |  |
|   | 3.2   | Electrical Installation        |                                       | 8            |  |
|   | 3.3   | Operating                      |                                       | 8            |  |
|   | 3.4   | Service and Maintena           | ance                                  | 9            |  |
|   | 3.5   | End of Life Disposal           |                                       | 9            |  |
| 4 | Inst  | allation                       |                                       |              |  |
|   | 4.1   | Mechanical Installatio         | n                                     |              |  |
|   | 4.2   | Installation Considera         | ations                                |              |  |
|   | 4.3   | Fixings                        |                                       |              |  |
|   | 4.4   | Electrical Installation        |                                       |              |  |
|   |       | 4.4.1 Gland Configur           | ration                                |              |  |
|   |       | 4.4.2 DC Power Con             | nections                              |              |  |
|   |       | 4.4.3 AC Power Con             | inections                             |              |  |
|   |       | 4.4.4 Sensor Connec            | ctions                                | 14           |  |
|   |       | 4.4.5 Extending Sen            | sor Cables                            | 14           |  |
|   |       | 4.4.6 Relay Outputs            | (Alarms)                              |              |  |
| 5 | Basi  | c Operation                    |                                       | 16           |  |
| Ũ | 5 1   | Kevs and Screen Nav            | vigation                              |              |  |
|   | 0.1   | 5.1.1 Menu Button              |                                       |              |  |
|   |       | 5.1.2 Navigation But           | tons                                  |              |  |
|   |       | 5.1.3 OK Button                |                                       |              |  |
|   | 5.2   | Measurement Screen             |                                       | 16           |  |
|   | 5.3   | System Configuration           |                                       |              |  |
|   | 5.4   | Default Configuration.         |                                       |              |  |
| A | One   | rational Menus                 |                                       | 10           |  |
| 0 | 6 1   | Monitor Config Menu            |                                       |              |  |
|   | 0.1   | 6 1 1 Bleener                  |                                       |              |  |
|   |       | 6.1.2 Backlight                |                                       |              |  |
|   |       | 6.1.2 Dacklight                |                                       |              |  |
|   |       | 614 Language                   |                                       | ۲۵<br>۱۵     |  |
|   |       | 615 Set Time/Date              |                                       |              |  |
|   |       | 616 Enable Service             | > Mode                                |              |  |
|   | 60    | Sensor Config                  | , MOGO                                | 19 חיר<br>חר |  |
|   | 0.2   | 6.2.1 Sensor Status            |                                       | 20<br>າດ     |  |
|   |       | 622 Add Sensor                 |                                       | 20<br>20     |  |
|   |       | 623 S·Ov Info                  |                                       | 20<br>21     |  |
|   |       | 624 S:0x Averaging             | ۰۰۰۰۰۰۰۰۰۰۰۰۰۰۰۰۰۰۰۰۰۰۰۰۰۰۰۰۰۰۰۰۰۰۰۰۰ | 21<br>01     |  |
|   |       | J.Z J.U. AVELAYING             | J                                     |              |  |

|        | 6.2.5 Sensor Removal                | 22 |
|--------|-------------------------------------|----|
|        | 6.2.6 S0x Faults                    | 22 |
| 6.3    | Alarm Config (Relay outputs)        | 22 |
|        | 6.3.1 Alarm status                  | 22 |
|        | 6.3.2 Alarm x Config                | 23 |
| 6.4    | Alarm 3 (Fault Alarm)               | 24 |
| 6.5    | Information                         | 24 |
|        | 6.5.1 Monitor Information           | 24 |
|        | 6.5.2 Contact Information           | 24 |
| 6.6    | Lock Config                         | 25 |
|        | 6.6.1 Lock Monitor                  | 25 |
|        | 6.6.2 Change Password               | 25 |
|        | 6.6.3 Set Auto Lock                 | 25 |
| 7 Slud | ge Blanket Level Detection          | 26 |
| 7.1    | Description                         | 26 |
| 7.2    | Sensor Installation                 | 26 |
| 7.3    | Monitor Configuration               | 26 |
|        | 7.3.1 Blanket not detected          | 27 |
|        | 7.3.2 Blanket continually detected  | 27 |
| 8 Men  | u Tree                              | 28 |
| 9 Mai  | ntenance                            | 29 |
| 9.1    | On-Board Battery Backup Replacement | 29 |
| 10 Te  | shnical Support                     | 30 |
| 10 10  | Returning Equipment for Renair      | 30 |
| 14 T.  |                                     |    |
| 11 Ie  |                                     | 31 |
| 11.1   |                                     | 31 |
| 11.2   | User Internace                      | 31 |
| 11.3   |                                     | 31 |
| 11.4   | Sensors and Optional Interfaces     | 31 |

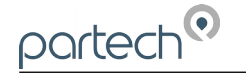

### 1 Foreword

8200w<sup>2</sup> Monitor is another "Operator Interface" to the WaterWatch<sup>2</sup> family of measuring instruments and sensors, and has been developed to be the successor to the very popular 8100 & 8200 Monitors. Using the latest embedded processor technology, the 8200w<sup>2</sup> Monitor has been designed to encompass an easy to use and intuitive interface while providing advanced features and communication protocols to satisfy the most demanding of applications and environments.

The 8200w<sup>2</sup> Monitor is designed to interface with all members of the SoliTechw<sup>2</sup> IR Sensor family. The standard 8200w<sup>2</sup> Monitor provides connectivity for 1 or 2 sensors. It provides two alarm relay outputs (one for each channel) and a single fault relay output. The fault relay is used to indicate a fault on either input channel. The 8200w<sup>2</sup> Monitor has two pairs of set point and delay controls. The alarm set point and delay for each channel can be independently set and the status of each channel is indicated separately.

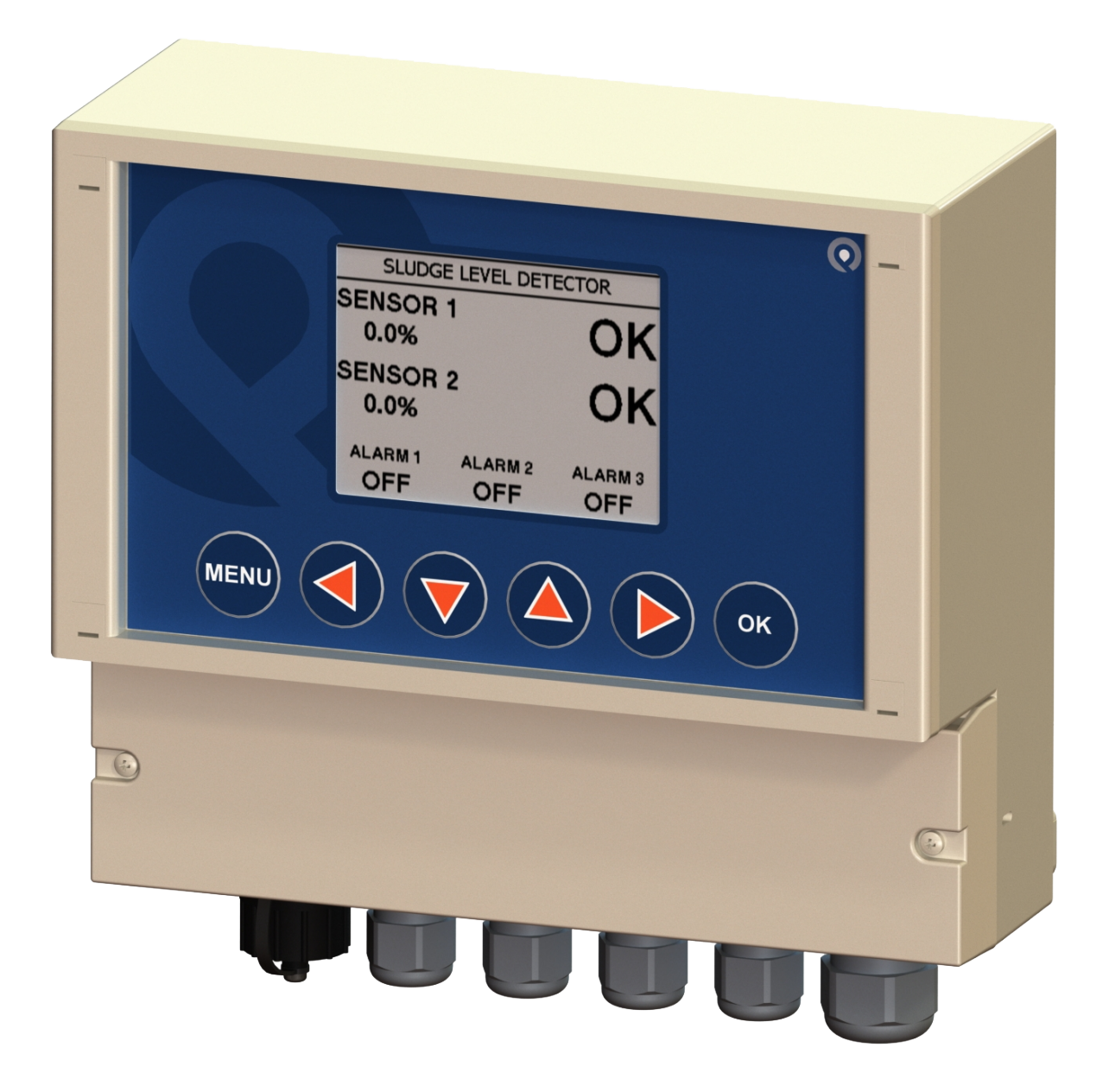

### 2 Introduction

#### 2.1 Manual Conventions

All dimensions stated in this manual are in millimetres unless otherwise indicated.

The manual has been written assuming the user has a basic knowledge of instrumentation and an understanding of the type of measurements being made. Training in the use of the 8200w<sup>2</sup> Monitor and sensors can be provided, please contact Partech for further information.

Icons have been used throughout this manual to draw your attention to precautions and useful notes.

They are categorised in the following way:

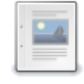

NOTES: Specifications and general notes of interest to the user.

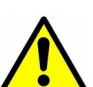

GENERAL CAUTION: Used where caution is required to prevent injury, damage, corruption of data, loss of calibration or invalidation of warranty etc.

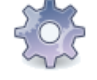

INSTALLATION NOTES: General installation notes of interest to the installer.

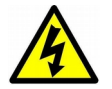

ELECTRICAL CAUTION: Used where there is a danger of electric shock to the installer or end user, or where caution is required to prevent damage to the instrument.

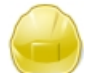

MAINTENANCE NOTES: Used to highlight recommended maintenance procedures and help with fault finding.

ENVIRONMENTAL NOTES: General notes on environmental issues, waste and disposal.

#### 2.2 WaterWatch<sup>2</sup> Trademark

WaterWatchw<sup>2</sup> is the family name for the w<sup>2</sup> range of monitors and sensors. Sensors and instruments designed for specific use with the  $7300w^2 \& 8200w^2$  Monitors will be suffixed with the w<sup>2</sup> trademark.

#### 2.3 Scope of Manual

This manual describes the installation, configuration, testing and operation of the 8200w<sup>2</sup> Monitor. While basic configuration of sensors is included in this manual, please refer to the specific user manual for each sensor for a comprehensive configuration set-up.

#### 2.4 Options

| Part No. | Description                                                                                  |
|----------|----------------------------------------------------------------------------------------------|
| 229623   | SludgeWatch 8200w <sup>2</sup> Fixed Sludge Level Detector (85 to 264VAC, 3 x Relay Outputs) |
| 229624   | SludgeWatch 8200w <sup>2</sup> Fixed Sludge Level Detector (9 to 36VDC, 3 x Relay Outputs)   |

#### 2.4.1 Compatible Sensors

The 8200w<sup>2</sup> monitor can be used with the following Partech sensors:

| Part No. | Description                                                                      |
|----------|----------------------------------------------------------------------------------|
| 223893   | SoliTechw <sup>2</sup> IR Sensor (Range: 0-200 mg/l, Cable Length: 10 metres)    |
| 223895   | SoliTechw <sup>2</sup> IR Sensor (Range: 0-1,500 mg/l, Cable Length: 10 metres)  |
| 223897   | SoliTechw <sup>2</sup> IR Sensor (Range: 0-10,000 mg/l, Cable Length: 10 metres) |
| 223899   | SoliTechw <sup>2</sup> IR Sensor (Range: 0-30,000 mg/l, Cable Length: 10 metres) |

All the above sensors are available with 20 metre options. Contact Partech for details.

### 2.5 Quick Overview

#### 2.5.1 Fault Indication

Fault indication is via the main display clearly visible on the front panel of the monitor. When there is a fault present 'FAULT' is displayed and fault relay will enter into the alarm condition.

#### 2.5.2 Alarm Activation

With the sensor(s) clear and not in a fault condition 'OK' is displayed next to associated sensor. If however, the sensor is obscured or blocked then the specific sensor relay will enter into the alarm condition and 'ALARM' will be displayed next to associated sensor.

#### 2.5.3 Delay Operation

A delay can be introduced between conditions for an alarm turning on being met and the relay changing state. At any time during the selected delay, if the conditions for turning the alarm on are removed, then the delay will end and the alarm relay will not change state. Similarly a second delay can be introduced between conditions when an alarm turning off and the relay changing state.

These delays can be set between 1 & 90 seconds. The delay functions are in place to try to avoid the occurrence of false alarms that may be caused by suspended debris or conversely the clearing of alarms prematurely.

#### 2.5.4 Alarm Relays

The alarm relays are internally configured for fail safe operation. When power is applied and the sensors are clear the relays will be energised, on alarm the relays are de-energised. Each alarm has normally closed and normally open contacts for external signalling, the normal condition is when the unit is powered and the alarm is off. There are two alarm relays each assigned to a sensor.

#### 2.5.5 Fault Relay

The fault relay is activated in two instances: when there is a problem with a sensor or due to a failure in the power supply to the system. In the latter case, this will cause the relay to be de-energised, resulting in a fault state. The fault relay is common to both channels on the 8200w<sup>2</sup> and will be activated if one of the sensors fails or is removed. A sensor fault could be as simple as the sensor connector is unplugged or wire broken and the monitor can no longer communicate with the sensor.

The relay can be wired as normally closed or normally open on the output side depending on customer preference.

#### 2.6 Applications

The 8200w<sup>2</sup> Monitor, when combined with a compatible sensor, is designed for use as a sludge blanket level detector, a sludge density switch, or as a suspended solids/turbidity switch. The 8200w<sup>2</sup> Monitor is therefore suitable for interfacing with automatic de-sludging control of primary and secondary settlement tanks, thickener control through high and low blanket level alarm, or as a simple alarm in a water/ waste water flow.

#### 2.6.1 Sludge Blanket Level Detection

When used for this operation the monitor uses an SoliTechw<sup>2</sup> IR series sensor, which is suspended by its cable to the desired monitoring depth in the tank. When the settled sludge reaches the sensor then the alarm output is activated. This can then be used as an input to a process system to directly control pumps, bell mouths or simply to alert the operator. The same principle can be used to monitor when the sludge reaches a minimum point when it is being removed from the holding tank.

### 3 Safety Precautions

### 🚹 3.1 General

Read the safety precautions carefully.

Check the delivery of your 8200w<sup>2</sup> Monitor for damage. Any damage should be reported to your supplier as soon as possible.

Use care when unpacking the monitor. **NEVER** use sharp instruments to open the packaging, as this can cause damage to the membrane keyboard or display.

Only use sensors and accessories specifically manufactured by Partech for use with this monitor.

Read the operating instructions carefully before installing and operating this monitor.

Keep sharp instruments away from the keypad or display.

Keep the monitor dry and free from dust contamination during installation.

Keep the monitor out of direct sunlight and away from other heat sources.

Keep the monitor away from any other equipment that may radiate electromagnetic influences.

Keep the monitor and cabling away from high voltage cables.

#### 3.2 Electrical Installation

Only suitably qualified personnel may install, operate or repair this equipment. The installer must ensure all electrical installations comply with local wiring regulations and standards (refer to BS7671 for UK installations).

Please check the correct voltage is applied to the monitor before making live. Incorrect supply voltage can cause damage to the 8200w<sup>2</sup> Monitor.

Only connect sensors from the w<sup>2</sup> range to this monitor, other Partech products without the w<sup>2</sup> reference are not compatible and may cause damage if connected. IF IN DOUBT, PLEASE ASK.

Never work on a live monitor. High Voltages may be present on the circuit boards.

Beware, even when the monitor is electrically isolated from the supply, there is still the possibility of live voltage on the telemetry terminals from the end user (relay outputs). Please ensure the end user has isolated any telemetry voltages before undertaking any work or testing.

#### 3.3 Operating

14

The users must acquire the appropriate knowledge to use the equipment in their specific application, as this monitor can be used for a wide range of applications.

Partech are always available to provide advice and assistance with your application. Please contact Partech for further information.

Sensors attached to this monitor must be correctly calibrated. Please follow the procedures for installation and calibration as provided in the instruction manual for your Partech sensor.

partech

#### 3.4 Service and Maintenance

Before maintenance, this equipment must be isolated or disconnected from HAZARDOUS LIVE voltages before access.

Maintenance for the 8200w<sup>2</sup> Monitor should be carried out as specified in this instruction manual. Failure to carry out regular maintenance could invalidate the Warranty.

Services and repairs must be carried out by a Partech engineer. Partech can provide a service contract for your system. Please ask for details.

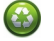

#### 3.5 End of Life Disposal

This equipment should be recycled according to local regulations.

Partech can provide recycling and disposal of your old Partech equipment, and may also provide the same service for other manufacturers equipment when replaced with Partech equipment.

Partech may provide a trade-in option for old Partech equipment when upgrading your system. Please contact us for further information.

## 5 4 Installation

Whilst all attempts have been made to ensure that these instructions are correct, common sense and good engineering practice should always be used, as every installation can present a new set of challenges and difficulties. If you are in any doubt please contact Partech or your local distributor for further information.

### 4.1 Mechanical Installation

Monitor external dimensions.

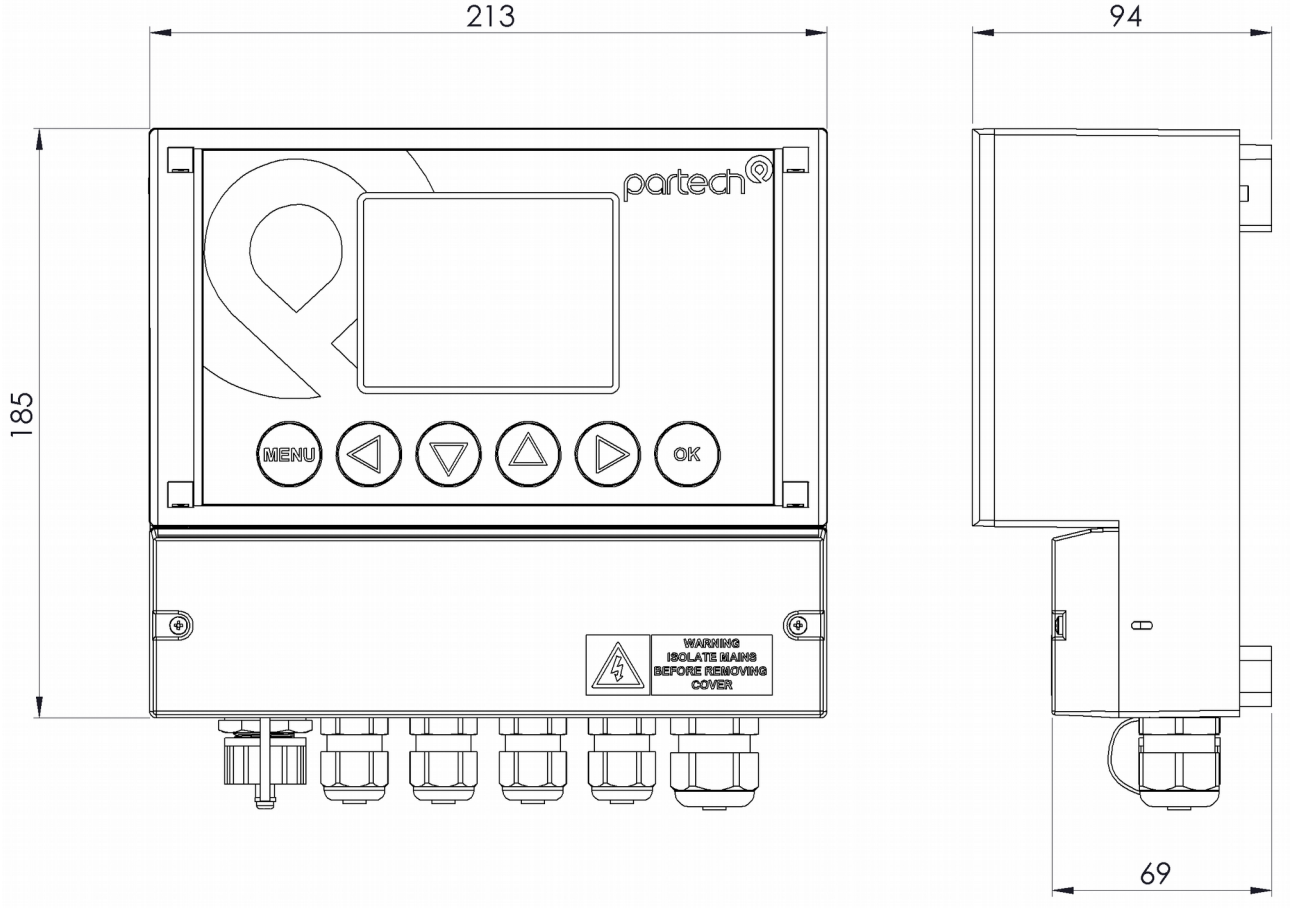

### 4.2 Installation Considerations

Below are a number of points to be considered when deciding on a final location to install or mount the 8200w<sup>2</sup> Monitor.

- If the monitor requires regular inspection or local reading of measurements, ensure the monitor is mounted in a position that allows for easy reading. Consider operators of all heights.
- If the sensor is to be calibrated by a single person, consideration should be paid to the proximity of the monitor to the sensor. Some sensors require constant monitoring or staged inputs during the calibration process. This could be difficult if the sensor is remote from the monitor.
- Keep the monitor out of direct sunlight. This can make the display difficult to read, and in extreme conditions could cause the monitor to overheat and fail.
- Keep the monitor away from other heat sources or electronics that may transmit or radiate electromagnetic influences.
- Keep the monitor away from mains power cables, variable speed drives and motor controllers.
- The monitor is suitable for the most demanding of environments. Where there is a likelihood of physical damage, salt-water spray or cleaning by high pressure hoses, we advise the monitor is installed inside an enclosure for added protection.

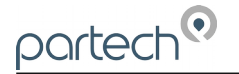

### 4.3 Fixings

The 8200w<sup>2</sup> Monitor has 3 fixing points for mounting. Follow these instructions for easy installation and mounting.

- Offer the monitor up to the final mounting position. Mark the wall behind with a dot halfway along the top of the enclosure.
- Measure down from the dot 27mm and fit an M4 screw. Ensure the screw has 3.5mm of thread exposed for a snug fit.
- Hang the enclosure on the screw using the hanging bracket moulded into the back of the monitor (Loosen the screw if too tight to hang).
- Remove the lower terminal strip cover to reveal the two lower fixing slots (shown as A on the illustration below).
- Level the Monitor with a spirit level and mark the two lower slots.
- Remove the enclosure and fix drill/tap the above marks.
- Rehang the enclosure (Tighten the top screw if the enclosure feels loose) and fit the two lower screws. The enclosure has a 14mm shoulder so fixing screws must be at least 16mm long to penetrate beyond the back of the enclosure.
- Refit the lower terminal cover.

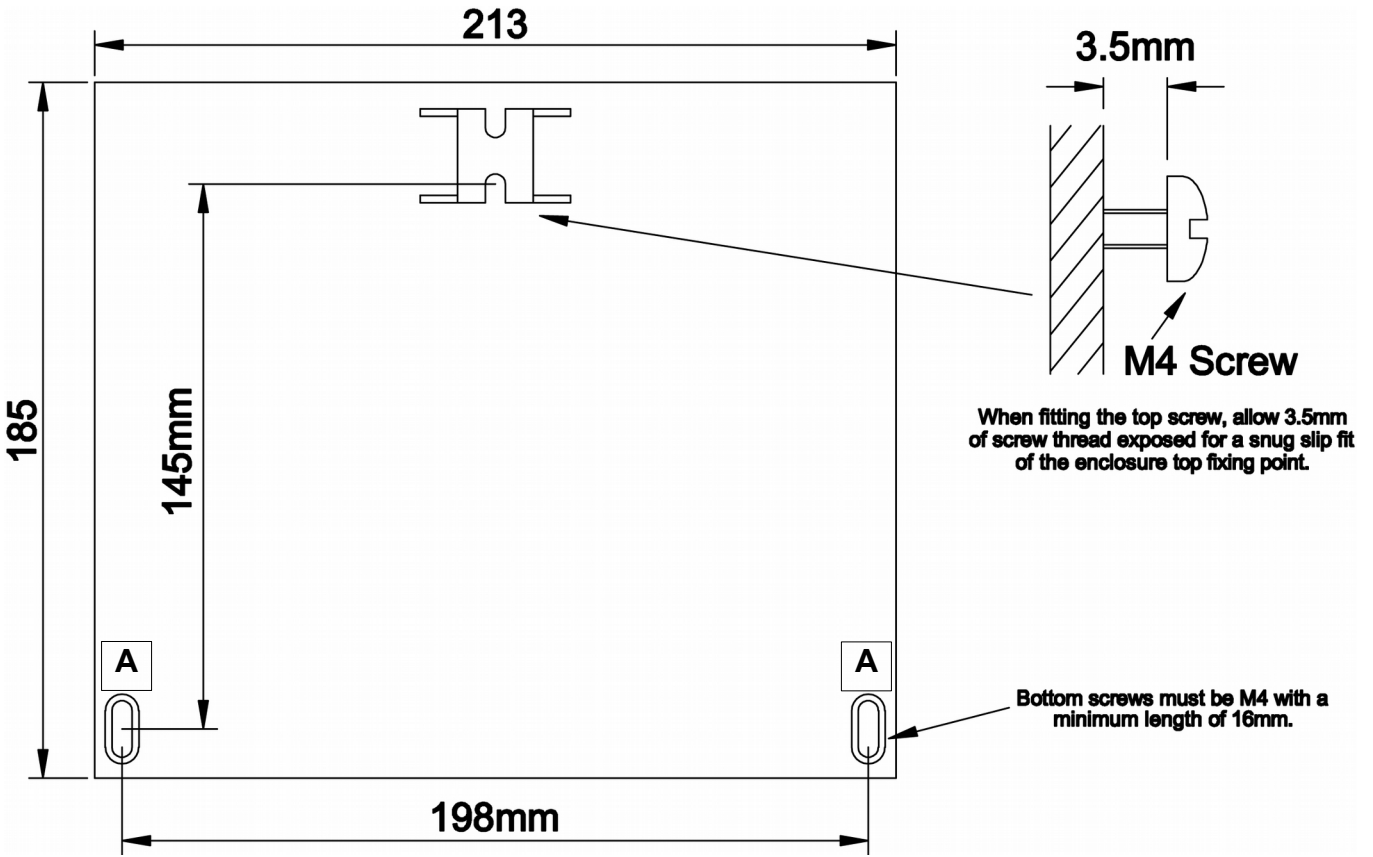

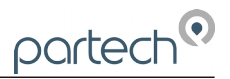

### 4.4 Electrical Installation

Λ

A

Unscrew the two cover screws on the lower panel of the 8200w<sup>2</sup> Monitor to reveal the Terminals. Each terminal strip is labelled as illustrated below. (This equipment must be isolated or disconnected from HAZARDOUS LIVE voltages before access).

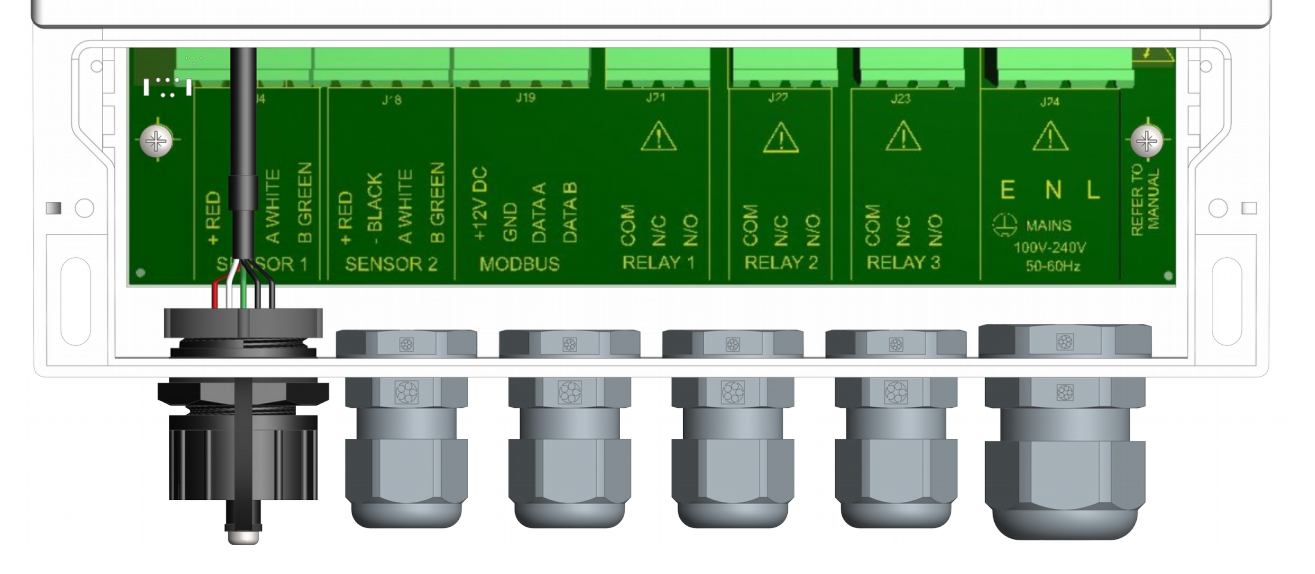

The maximum size wire that can be terminated is 2.5mm<sup>2</sup> CSA. All the connections are via removable Plug/Socket terminals. To disengage the terminals, simply pull down to release.

Two power options are available for the 8200w<sup>2</sup> Monitor, AC and DC. Apart from the supply voltage, all other connections are identical.

#### 4.4.1 Gland Configuration

The 8200w<sup>2</sup> Monitor is supplied with IP68 Skintop Nylon glands with lock nuts in the following configuration:

- Left: 1 x USB connection
- Centre 4 x M16 glands (4.5-10mm Ø cable)
- Right: 1 x M20 gland (5-10mm Ø cable)

Gland holes are clearance, not tapped. Always blank unused glands to retain the IP rating of the enclosure Cabling

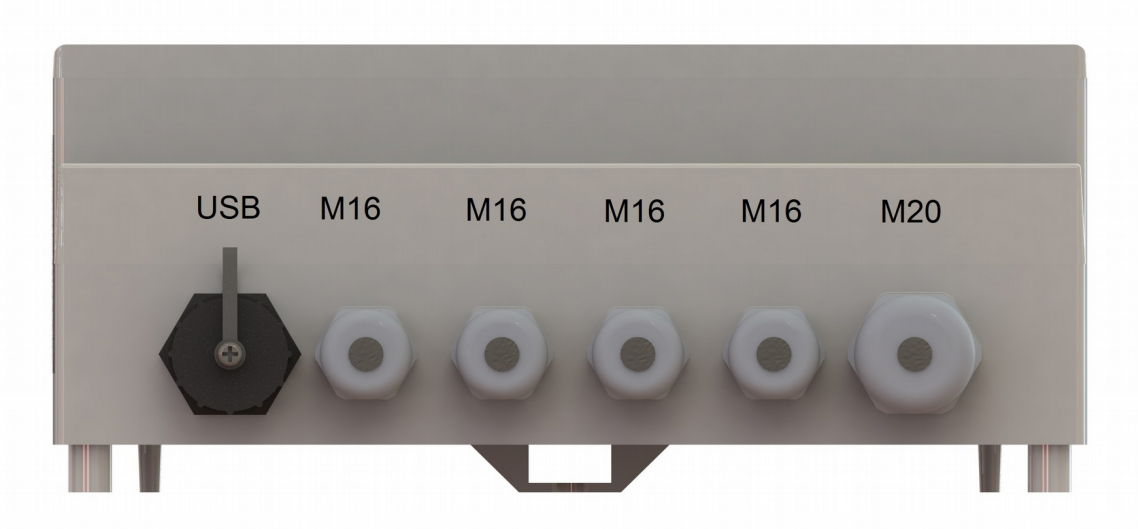

When selecting and calculating the mains power cable, please note, an ambient temperature of 60°C may see a rise to 80°C within the terminal compartment. This should be considered when making your calculations, therefore we recommend a power cable with a maximum rating no less than 80°C. Recommended cables include H07RN-F, Steel Wire Armoured or YY, CY or SY types (always check cable data sheets for maximum temperature ratings, as this can vary between manufactures).

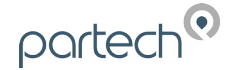

(Refer to BS7671, section 522 "Selection and erection of wiring systems in relation to external influences" for guidance).

Shrouded Bootlace Ferrules should always be used when terminating conductors.

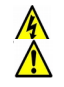

#### 4.4.2 DC Power Connections

The DC power connection is a 3 way terminal strip, located furthest right of the termination bank. The left terminal is the Positive (+) supply, the Right terminal is the Negative (-) or Zero voltage supply and the centre terminal is the Ground.

The power supply is galvanically isolated from all other terminals on the 8200w<sup>2</sup> Monitor. It is not necessary to connect a ground to the monitor, This terminal has been provided for convenience.

The DC powered 8200w<sup>2</sup> Monitor is powered typically from a 12V to 24V DC supply.

Min/Max Voltages are 9V to 36V. We do not advise operating the monitors in the field at voltages approaching the Min or Max values as surges, dips or ripples in supply can fall outside the Max/Min limits and can cause damage or interruptions to the performance of the 8200w<sup>2</sup> Monitor.

It is recommended that a circuit protective device (5A Trip) or fuse (5A anti-surge fuse) is fitted to the supply voltage in close proximity to the monitor and located in a position where it is not difficult to operate, replace or reset the device. The monitor has an on-board 3.5A fuse for internal protection and is fitted with a reverse polarity diode.

In addition to the protective device, we advise a local isolator or disconnection switch is fitted in close proximity to the monitor to allow easy disconnection or isolation of the monitor. This switch should be in easy reach of the operator and clearly marked as the disconnection device for this equipment. This allows for easy power-down of the monitor during servicing or periods where the monitor is not being used.

*NOTE:* If the equipment is used in a manner not specified by this manual, the protection provided by the equipment may be impaired.

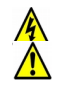

#### 4.4.3 AC Power Connections

The AC power terminal strip is a 3 way connector, located furthest right of the termination bank.

The left terminal is the Earth (E), the Right terminal is the Live supply (L), and the centre terminal is the Neutral Supply (N).

The AC powered 8200w<sup>2</sup> Monitor is powered typically from a 100VAC to 240VAC 50/60Hz supply.

Min/Max voltages are 85VAC to 264VAC, 47Hz-63Hz. We do not advise operating the monitors in the field at voltages approaching the Min or Max values as surges, dips or ripples in supply can fall outside the Max/Min limits and can cause damage or interruptions to the performance of the 8200w<sup>2</sup> Monitor.

The supply voltage should be fitted with a 3A Type C MCB (the monitor is prone to inrush currents during initial power up, therefore a "Motor Rated" Type C MCB should be used to prevent nuisance tripping).

It is recommended that a circuit protective device or MCB is situated in close proximity to the monitor, and located in a position where it is not difficult to operate or reset the device.

In addition to the protective device, we advise a local isolator or disconnection switch is fitted in close proximity to the monitor to allow easy disconnection or isolation of the monitor. This switch should be in easy reach of the operator and clearly marked as the disconnection device for this equipment. This allows for easy power-down of the monitor during servicing or periods where the monitor is not being used.

The monitor should be adequately earthed. Circuit Protective Conductor (Earth conductor) Cross Sectional Area (CSA) should not be less than the CSA of the calculated phase conductors. (Refer to BS7671, section 543 *"Protective Conductors"* for guidance).

NOTE: If the equipment is used in a manner not specified by this manual, the protection provided by the equipment may be impaired.

All external wiring should comply with local wiring regulations and standards.

The monitor has an insulation resistance of 3KV, however, care should be taken when conducting insulation resistance tests. We advise the AC terminal strip is disengaged from the circuit board before such tests are carried out.

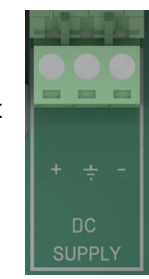

A MAINS

100V-240V 50-60Hz

#### 4.4.4 Sensor Connections

When routing the sensor cables, please ensure all cables are separated from any mains cables. Although the WaterWatch<sup>2</sup> sensors have a high resistance to interference, separation of mains and data cables is always good practice and should be followed where practical.

All WaterWatch<sup>2</sup> sensors and Expansion Boxes communicate with the monitor using the ModTechw<sup>2</sup> Protocol. This is a modified Modbus Protocol and has been specifically developed to take advantage of the advanced features and diagnostics designed into the w<sup>2</sup> range of sensors.

Note: These sensors can **NOT** be used with other monitors that are not included in the w<sup>2</sup> family.

All sensors within the w<sup>2</sup> family of instruments are connected to the 8200w<sup>2</sup> Monitor using the same 4 wire configuration, however some slight variations may occur with specific sensors. Always check the manual supplied with the sensor to ensure the correct termination is applied.

- RED and BLACK wires provide the 12VDC supply to the sensor and the communication ground.
- WHITE and GREEN provide data communication.

A maximum of two sensors can be directly connected to the standard 8200w<sup>2</sup> Monitor, however additional sensors can be added using optional Expansion Boxes available separately.

Remove the 4-way connector from the 8200w<sup>2</sup> Monitor by pulling downwards to disconnect for easy access to the connections. Connect the sensor cores as follows:

(Terminals from left to right on the 4 way connector)

| Term 1 (Left)  | - | RED (+12V)           |
|----------------|---|----------------------|
| Term 2         | - | Black (0V) and Drain |
| Term 3         | - | White (Data A)       |
| Term 4 (Right) | - | Green (Data B)       |

Always connect the screen drain wire with the Black (Term 2). Illustration right shows drain wire and Black wire connected together, and covered in Black Heat shrink.

Always use Bootlace ferrules when terminating the sensors to ensure a good connection to the terminals.

#### 4.4.5 Extending Sensor Cables

Sensors are usually supplied with 10m cables (longer cables can be provided on request). These cables can be extended to a maximum length of 100m. To ensure optimum performance, we advise the use of Partech ModTechw<sup>2</sup> cable for extensions. Partech can supply Junction Boxes to allow for easy termination of cable extensions. These should be used on all installations where the cable length from the sensor to the monitor exceeds 20M (Partech Junction Boxes include on-board filtering for long cable lengths). Junction Boxes are also useful for local connection of sensors close to the sample point. This permits easier replacement of sensors without the need to pull back cables to the monitor. The Junction Box has an on-board terminator switch that can be activated to terminate the network if the sensor is to be removed for long periods.

When joining cables, ensure the connection is fully waterproof. Any moisture ingress can effect the performance of the sensor and monitor. Always ensure the earth screen is continued when making joints.

#### ModTechw<sup>2</sup> Cable specification:

- 2 Twisted Pair: Red/Black (Power) and Green/White (Data) with Screen and Drain wire
- Cores 24AWG (0,22mm<sup>2</sup>) 7 x 0,20mm
- Outer Insulation: PUR Polyurethane Blue (RAL5003), Diameter 5mmØ

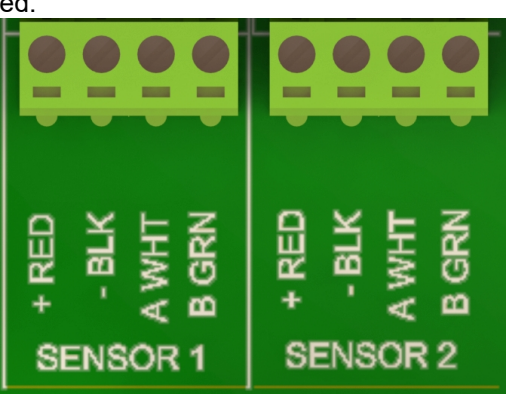

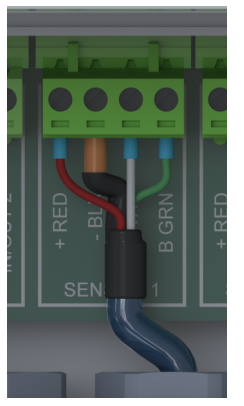

#### 4.4.6 Relay Outputs (Alarms)

partech

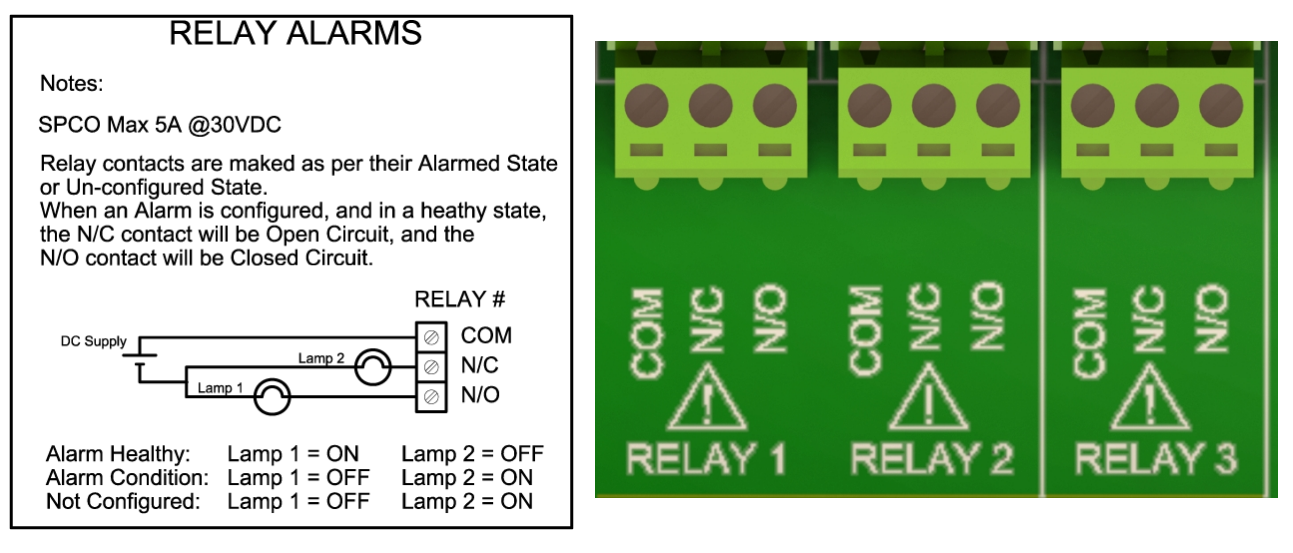

The relay outputs are 3 way terminal strips, located in the middle of the termination bank. The 8200w<sup>2</sup> Monitor offers 3 SPCO relay contacts that are user configurable.

Please refer to the "Alarm Configuration" section of this manual for details of how to configure the relays for alarms or process control outputs.

The relays can switch non-inductive loads up to a maximum of 5A, and withstand voltages up to 240VAC.

Please note, for "Alarm" applications the relays are fail safe. Once configured, the relays will remain energised in a non-alarmed state (Healthy), therefore N/C will be "Open Circuit", and N/O will be "Closed Circuit". During an Alarm condition, system fault or power failure the relay will de-energise, returning back to the state illustrated on the label. If the alarm has not been configured, the relay will remain de-energised.

### 5 Basic Operation

#### 5.1 Keys and Screen Navigation

All menus and parameter settings are accessed using the 8200w<sup>2</sup> Monitor membrane keypad.

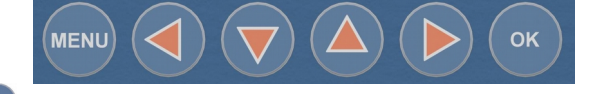

5.1.1 Menu Button

From the measurement display screen press we to show the Main Menu. While in sub menus, we acts as a return to the previous menu.

## 5.1.2 Navigation Buttons

Use the navigation buttons to move the cursor up, down or across menus. For example, when setting the "Time" press  $\bigcirc$  or  $\bigcirc$  to move the cursor over the number to be changed, and press  $\bigcirc$  or  $\bigcirc$  to change the number. These buttons can also be used to change the display screen for multi measurement displays.

#### 5.1.3 OK Button

Press on to accept a value or to select a sub menu.

#### 5.2 Measurement Screen

| SLUDGE LEVEL DETECTOR SENSOR 1 0.0% OK | SLUDGE LEVEL DETECTOR<br>SENSOR 1<br>100.0% | SLUDGE LEVEL DETECTOR<br>SENSOR 1<br>0.0% |
|----------------------------------------|---------------------------------------------|-------------------------------------------|
| SENSOR 2 OK                            | SENSOR 2<br>0.0%                            | SENSOR 2 OK                               |
| ALARM 1 ALARM 2 ALARM 3<br>OFF OFF OFF | ALARM 1 ALARM 2 ALARM 3<br>ON OFF OFF       | ALARM 1 ALARM 2 ALARM 3<br>ON OFF ON      |
| Screenshot 1                           | Screenshot 2                                | Screenshot 3                              |

The screen shots above show the 8200w<sup>2</sup> monitor main display in various conditions.

Screenshot 1 illustrates two sensors installed and no alarms asserted.

**Screenshot 2** illustrates sensor 1 has detected the sludge blanket and alarmed. The associated alarm 1 relay will also activate in this example.

Screenshot 3 illustrates sensor 1 with a fault. The associated alarm 1 relay will activate as normal, but in addition the alarm 3 fault relay will activate

#### 5.3 System Configuration.

From the Measurement Display press we to enter the "MAIN MENU". From this menu, all configurations and parameters are defined.

Setting up the monitor is a simple and intuitive process. The menu structure has been designed to lead the operator through the configuration process. Simply start with the menu at the top and work down through the menus.

Menu options are:

Monitor Config.MAIN MENUSensor Config.Monitor ConfigSensor Config.Sensor ConfigAlarm Config.Alarm ConfigInformationLock Config.Lock Config.Information

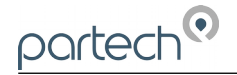

Press  $\bigcirc$  or  $\bigtriangledown$  to highlight the menu required, and press  $\bigcirc$  to select.

Press we at any time to return back to the previous menu.

Note: If no key is pressed for 2 minutes, the monitor will default back to the measurement display screen.

#### 5.4 Default Configuration

When the Monitor is powered up for the first time, the display will show 'NO SENSORS'. This indicates no sensors have been configured. Each sensor must be configured before a value is displayed.

Page 18 of 34

#### **Operational Menus** 6

#### Monitor Config Menu 6.1

The MONITOR CONFIG menu is used to set up the core monitor functions, including backlight, bleeper function, time and date. This menu option also provides access to some advanced configuration and reset functions.

From the MAIN MENU, ensure MONITOR CONFIG is highlighted (if not, press  $\bigcirc$  or  $\bigtriangledown$  to highlight the option) then press  $\bigcirc$ . The six options of Bleeper, Backlight, Contrast, Language, Date & Time, and Service Mode are now available.

### 6.1.1 Bleeper

From the MONITOR CONFIG menu press or 🗢 to highlight BLEEPER, and press or to select.

bleeper The (button pressed acknowledgement bleep) can be turned on or off as desired. Under normal circumstances it is preferable to leave the bleeper turned on as it provides an successfully changed or selected.

Press Or 👽 to highlight the option required, and press 🖤 to select. A tick will appear next to your selection.

Bleeper

Backlight

Contrast

MONITOR CONFIG

Press we to exit this option.

### 6.1.2 Backlight

From the MONITOR CONFIG menu press (a) or (b) to highlight BACKLIGH7, and press (c) to select.

The backlight can be set to always ON, always OFF or ON after key press (backlight will switch off again after a period of inactivity). There is a marginal power saving by having the backlight switched off, otherwise this setting is down to user preference.

Press log or v to highlight the option required, and press 💌 to select. A tick will appear next to your selection.

Press we to exit this option.

### 6.1.3 Contrast

From the MONITOR CONFIG menu press Or 🔽 to highlight CONTRAST, and press or to select.

The factory setting of 50% should be sufficient for most ambient light conditions. For different conditions the contrast can be altered.

Press  $\bigcirc$  or  $\bigtriangledown$  to increase or decrease

the Contrast by 5% (the screen contrast will react with each press of the buttons).

Press MENU to cancel

| MONITOR CONFIG      | CONTRAST                                  |  |
|---------------------|-------------------------------------------|--|
| Bleeper             |                                           |  |
| Backlight           | 50%                                       |  |
| Contrast            |                                           |  |
| Language            |                                           |  |
| Set Date & Time     | Use $\downarrow \uparrow$ to set contrast |  |
| Enable Service Mode | Press OK to accept                        |  |

Language Set Date & Time Enable Service Mode audible feedback of key presses and a triple bleep is confirmation that a function has been

Off

On

MAIN MENU Monitor Config Sensor Config Alarm Config Information Lock Config

BI FEPER

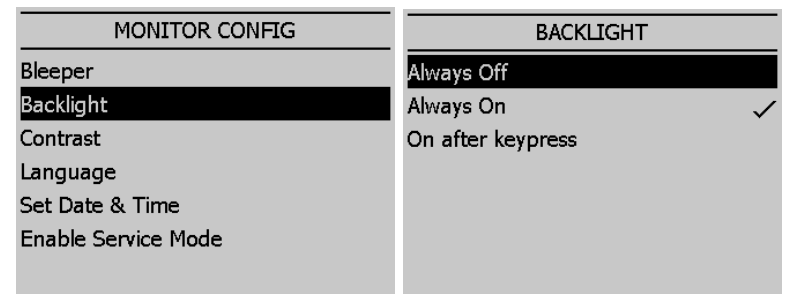

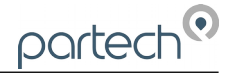

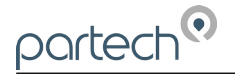

| Press ໜ to exit this option.                                                                                                    |                                                                                                    |                                                                          |
|----------------------------------------------------------------------------------------------------|----------------------------------------------------------------------------------------------------|--------------------------------------------------------------------------|
| <ul> <li>6.1.4 Language<br/>From the MONITOR CONFIG menu<br/>press or ♥ to highlight LANGUAGE,<br/>and press 	 to select.</li> <li>The factory default setting is English.</li> <li>Press or ♥ to highlight the option<br/>required, and press 	 to select. A tick<br/>will appear next to your selection.</li> </ul> | MONITOR CONFIG<br>Bleeper<br>Backlight<br>Contrast<br>Language<br>Set Date & Time<br>Enable Service Mode | LANGUAGE<br>English<br>Danish<br>Dutch<br>French<br>Norwegian<br>Turkish |
| Press ໜ to exit this option.                                                                                                    |                                                                                                    |                                                                          |
| <b>6.1.5 Set Time/Date</b><br>From the MONITOR CONFIG menu<br>press or to highlight SET<br>TIME/DATE, and press to select.                                                                                                    | MONITOR CONFIG<br>Bleeper<br>Backlight<br>Contrast                                                       | SET DATE & TIME<br>12:51:07 12/06/2019                                   |
| Press I or b to move the cursor below the digit to be changed.<br>Press or to increase or decrease                                                                                                    | Language<br>Set Date & Time<br>Enable Service Mode                                                       | Use ←↓↑→ to set value<br>Press OK to accept<br>Press MENU to cancel      |
| the digit.                                                                                                    |                                                                                                    |                                                                          |

Press 💌 to accept.

**Daylight Savings:** The monitor does not automatically update the time to take into account "Daylight Savings".

Press 🔤 to exit this option.

#### 6.1.6 Enable Service Mode

Service mode allows the user access to diagnostic information and detailed setup parameters. This will normally be used under the guidance of a Partech engineer, see section 7.

| MONITOR CONFIG      | ENABLE SERVICE MODE                                           |
|---------------------|---------------------------------------------------------------|
| Bleeper             | Enter Service Password                                        |
| Backlight           | 00000                                                         |
| Contrast            | -                                                             |
| Language            |                                                               |
| Set Date & Time     | Use $\leftarrow \downarrow \uparrow \rightarrow$ to set value |
| Enable Service Mode | Press OK to accept                                            |
|                     | Press MENU to cancel                                          |

### 6.2 Sensor Config

The monitor leaves the factory with no sensors pre-installed. Before attempting to configure a measurement, the sensor must be installed. At this stage it is worth reviewing the contents of the sensor manual(s) to ensure each sensor has been mechanically and electrically installed correctly.

**NOTE:** Once the Sensors have been wired, unplug each 4-way connector from the 8200w<sup>2</sup> Monitor or Expansion Box before powering up the unit. The system must recognise each sensor in turn through the ModTechw<sup>2</sup> Protocol in the "Add Sensor Config Menu". MAIN MENU

For further information on the configuration and operation of our sensors please refer to their relevant manuals supplied with the sensor, please read both manuals to ensure correct set up and operation. To access the **Sensor Config Menu**:

From the MAIN MENU screen, select SENSOR CONFIG by pressing

or 🔽 to highlight, and press 🔍 to select.

The SENSOR CONFIG menu should be displayed. The screen shot on the right, shows that no sensors have been installed. The screen shot on the far right shows both sensors installed.

#### 6.2.1 Sensor Status

From the SENSOR CONFIG menu

press  $\bigcirc$  or  $\bigtriangledown$  to highlight, and press

to select. This menu will display a which of the sensors are installed and will include the serial number for reference. Up to 2 sensors can be configured to a single monitor. If only one sensor is installed, the remaining sensor allocation will display 'NOT INSTALLED'. The first screen shot on the right shows the SENSOR STATUS

| SENSOR CONFIG                                              |                                                                                                    |
|------------------------------------------------------------|----------------------------------------------------------------------------------------------------|
| Sensor Status                                              |                                                                                                    |
| S:01 SoliTechw <sup>2</sup> IR 0-200                       |                                                                                                    |
| S:02 SoliTechw <sup>2</sup> IR 0-200                       |                                                                                                    |
|                                                            |                                                                                                    |
| SENSUR STATUS                                              |                                                                                                    |
|                                                            |                                                                                                    |
| S:01 OK<br>SoliTechw <sup>2</sup> IR 0-200<br>Address: 001 | SN: 459008                                                                                                    |
|                                                            | SENSOR CONFIG<br>Sensor Status<br>S:01 SoliTechw <sup>2</sup> IR 0-200<br>S:02 SoliTechw <sup>2</sup> IR 0-200 |

Monitor Config

Sensor Config

Alarm Config

Information Lock Config

menu with no sensors installed. The far right with both installed.

#### 6.2.2 Add Sensor

After power up, plug in the sensor(s).

From the MAIN MENU screen, select SENSOR CONFIG by pressing  $\bigcirc$  or  $\bigtriangledown$  to highlight, and press  $\bigcirc$ .

The SENSOR CONFIG menu should be displayed. Press v to highlight the appropriate NO SENSOR INSTALLED channel and press .

The **S:0x Add** option will now be highlighted. Press or and the 'Are you sure' page will be displayed. Press or again and the monitor will now search for the plugged in sensor.

 SENSOR CONFIG
 S:01 CONFIG

 Sensor Status
 S:01 Add

 S:01 No Sensor Installed
 S:01 Faults

 S:02 No Sensor Installed
 S:01 Faults

 S:01 ADD
 SENSOR CONFIG

 Sensor Status
 Sensor Status

 S:01 ADD
 SENSOR CONFIG

 Are you sure?
 S:01 SoliTechw<sup>2</sup> IR 0-200

 Press OK to continue
 S:02 No Sensor Installed

Once the search is complete, the Monitor will display the sensor found.

Repeat the addition process to install a second sensor. Sensor addition is now complete.

Press we to exit this option.

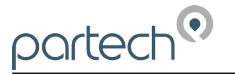

#### 6.2.3 S:0x Info

From the SENSOR CONFIG screen, use  $\bigcirc$  or  $\bigtriangledown$  to highlight the required sensor. i.e. 'S:01 SoliTechw<sup>2</sup> IR (0-200)', then press  $\bigcirc$  to select.

Туре

Addres Status Status

Use 🕹

Enable Type J Busy State Last U

Use 🖣

SN

Use or v to highlight S:0x Info and press A tick will appear next to the identified fault if there is a sensor fault alarm. This function provides a range of diagnostic information that may be requested by Partech for fault finding

| A tick will appear next   |         | S:01 CONFIG                              | i            |
|---------------------------|---------|------------------------------------------|--------------|
| n. This function provi    | ides    | S:01 Info                                |              |
| uested by Partech fo      | r       | S:01 Averaging                           |              |
| -                         |         | S:01 Remove                              |              |
|                           |         | S:01 Faults                              |              |
|                           |         |                                          |              |
|                           |         |                                          |              |
|                           |         |                                          |              |
| S:01 INFO                 |         | S:01 INFO                                |              |
| SoliTechw <sup>2</sup> IR | 0-200   | Sensor F/W                               | v1.05.22     |
| 4                         | 159008  | Factory Date 13/1:                       | 1/2017 11:13 |
| S                         | 1       |                                          | ,            |
| 0x000                     | 00000   |                                          |              |
| String                    | ОК      |                                          |              |
|                           |         |                                          |              |
| 🕈 to change page 🛛 Pa     | ge 1/4  | Use $\downarrow \uparrow$ to change page | Page 2/4     |
| S:01 INFO                 |         | S:01 INFO                                |              |
| e                         | True    | Status (Combined)                        | 0x00000000   |
| D                         | 1       | Status (Monitor)                         | 0x00000000   |
|                           | True    | Status (Sensor)                          | 0x00000000   |
|                           | 1       |                                          |              |
| pdated                    | 27 ms   |                                          |              |
|                           |         |                                          |              |
| ↑ to change page Page     | ige 3/4 | Use $\downarrow \uparrow$ to change page | Page 4/4     |

#### 6.2.4 S:0x Averaging

In SENSOR CONFIG press V to

highlight the required title and press or to select.

As can be observed from screenshots on the right, Page 1 displays sensor type and sensor serial number. Page 2

displays firmware version and date. The

other two pages display various statuses.

This allows the user to impose averaging on the measured value, this is used to reduce the speed of reaction to the process changes.

| S:01 CONFIG    | S:01 AVERAGING       |
|----------------|----------------------|
| S:01 Info      | Instant (0.2 second) |
| S:01 Averaging | Very Fast (1 second) |
| S:01 Remove    | Fast (10 seconds)    |
| S:01 Faults    | Medium (30 seconds)  |
|                | Slow (1 minute)      |
|                | Very Slow(2 minutes) |
|                |                      |

The following values are available for the user to select:

| Damping Rate | Response Time (Seconds) | Typical Use                                      |
|--------------|-------------------------|--------------------------------------------------|
| Instant      | 0.2s                    | Instrument demonstration and test                |
| Very Fast    | 1s                      | Applications with dynamic solids changes         |
| Fast         | 10s                     | Normal expected operational use                  |
| Medium       | 30s                     |                                                  |
| Slow         | 1m                      |                                                  |
| Very Slow    | 2m                      | Reduce spurious alarms from brief solids changes |

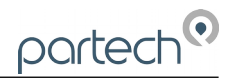

#### 6.2.5 Sensor Removal SENSOR CONFIG If a sensor is no longer required, the sensor configuration can be removed from the 8200w<sup>2</sup> monitor in the following way: Sensor Status S:01 SoliTechw<sup>2</sup> IR 0-200 From the SENSOR CONFIG screen, use $\bigcirc$ or $\bigtriangledown$ to highlight the S:02 No Sensor Installed sensor to be removed; i.e. 'S:01 SoliTechw<sup>2</sup> IR (0-200)', then press to select. Use $\bigcirc$ or $\bigtriangledown$ to highlight REMOVE and press $\bigcirc$ . Screen will display "Are you sure?". S:01 CONFIG S:01 REMOVE Press () to remove or () to exit S:01 Info without removing. S:01 Averaging S:01 Remove Are you sure? S:01 Faults Press OK to continue Press MENU to cancel 6.2.6 S0x Faults From the SENSOR CONFIG screen, use S:01 CONFIG S:01 FAULTS or 👽 to highlight the required COMM FAULT S:01 Info sensor. i.e. 'S:01 SoliTechw<sup>2</sup> IR (0-200)', S:01 Averaging DISCONNECTED then press or to select. S:01 Remove S:01 Faults Use or v to highlight S:0x FAULTS

#### 6.3 Alarm Config (Relay outputs)

and press () .A tick will appear next to the identified fault if there is a sensor

fault alarm.

The 8200w<sup>2</sup> monitor leaves the factory with alarms configured but not active. Alarms will be active after installing the relevant sensor(s). The default condition is OFF.

The ALARM CONFIG menu defines the functions of the 3 relay outputs within the 8200w<sup>2</sup> monitor.

Alarm relays within the monitor will be shown as "ALARM # (M)", whereas # denotes relays 1 to 3 and (M) denotes the monitor.

|                                                                                                    | MAIN MENU                                                                          |                                                              |                                  |  |
|----------------------------------------------------------------------------------------------------|------------------------------------------------------------------------------------|--------------------------------------------------------------|----------------------------------|--|
| <b>Important:</b> Alarms 1 & 2 have sensor 1 & them respectively. Alarm 3 is the sensor                                             | Monitor Config                                                                     |                                                              |                                  |  |
| measurement inputs.                                                                                                    | Sensor Config                                                                      |                                                              |                                  |  |
|                                                                                                    | Alarm Config                                                                       |                                                              |                                  |  |
| From the MAIN MENU, select ALARM CON                                                                                                | Information                                                                        |                                                              |                                  |  |
|                                                                                                    |                                                                                    | Lock Config                                                  |                                  |  |
|                                                                                                    |                                                                                    |                                                              |                                  |  |
|                                                                                                    |                                                                                    |                                                              |                                  |  |
| 6.3.1 Alarm status                                                                                                    |                                                                                    |                                                              |                                  |  |
| Highlight ALAPM STATUS using (A) or                                                                                                 | ALARM CONFIG                                                                       | ALARM STATUS                                                 |                                  |  |
| Highlight ALARM STATUS using a or                                                                                                   | ALARM CONFIG                                                                       | ALARM STATUS<br>Alarm 0: OFF                                 | Relay ON                         |  |
| Highlight ALARM STATUS using or and press .                                                                                         | ALARM CONFIG<br>Alarm Status<br>Alarm 1 Config                                     | ALARM STATUS<br>Alarm 0: OFF                                 | Relay ON                         |  |
| Highlight ALARM STATUS using △ or<br>and press .<br>This screen will show the current status                                        | ALARM CONFIG<br>Alarm Status<br>Alarm 1 Config<br>Alarm 2 Config                   | ALARM STATUS<br>Alarm 0: OFF<br>Alarm 1: OFF                 | Relay ON<br>Relay ON             |  |
| Highlight ALARM STATUS using △ or<br>and press .<br>This screen will show the current status of the three relays, including type.   | ALARM CONFIG<br>Alarm Status<br>Alarm 1 Config<br>Alarm 2 Config<br>Alarm 3 Config | ALARM STATUS<br>Alarm 0: OFF<br>Alarm 1: OFF                 | Relay ON<br>Relay ON             |  |
| Highlight ALARM STATUS using △ or<br>and press ○ .<br>This screen will show the current status of the three relays, including type. | ALARM CONFIG<br>Alarm Status<br>Alarm 1 Config<br>Alarm 2 Config<br>Alarm 3 Config | ALARM STATUS<br>Alarm 0: OFF<br>Alarm 1: OFF<br>Alarm 2: OFF | Relay ON<br>Relay ON             |  |
| Highlight ALARM STATUS using △ or<br>and press ○ .<br>This screen will show the current status of the three relays, including type. | ALARM CONFIG<br>Alarm Status<br>Alarm 1 Config<br>Alarm 2 Config<br>Alarm 3 Config | ALARM STATUS<br>Alarm 0: OFF<br>Alarm 1: OFF<br>Alarm 2: OFF | Relay ON<br>Relay ON<br>Relay ON |  |

#### 6.3.2 Alarm x Config

From the MAIN MENU, select ALARM CONFIG and press .

ALARM CONFIG ALARM 1 CONFIG Alarm Status Alarm 1 Config Alarm 2 Config Alarm 3 Config Alarm 3 Config Alarm 1 Reset Delay Alarm 1 Test Alarm 1 Test Alarm 1 Test Alarm 1 Test Cycle

Highlight ALARM (X) CONFIG using  $\bigcirc$  or  $\bigtriangledown$  and press  $\bigcirc$  .

A list will be displayed showing the available options to configure the alarm selected.

Highlight the required option and press

Listed below are the descriptions of each option. Configure as required.

#### Info

List configuration details for the alarm.

#### Value

The alarm set point; the alarm will activate at a measurement higher than the actual read sensor value.

The value can be set to a value from 5 to 95% of the sensor measurement range.

#### ALARM 1 CONFIG ALARM 1 INFO Alarm 1 Info Alarm 1 Value Off Туре Alarm 1 Hysteresis Alarm 1 Set Delay Alarm 1 Reset Delay Alarm On Relay Off Status Alarm 1 Test Alarm 1 Test Cycle Press MENU to Exit Page 1/1 ALARM 1 CONFIG ALARM 1 VALUE Alarm 1 Info Alarm 1 Value 25 % Alarm 1 Hysteresis Alarm 1 Set Delay Alarm 1 Reset Delay Use $\leftarrow \downarrow \uparrow \rightarrow$ to set value Alarm 1 Test Press OK to accept Alarm 1 Test Cycle Press MENU to cancel

#### Hysteresis

The value entered for Hysteresis is the dead band where the Alarm will not reset on a falling value.

e.g. A HIGH alarm value of 50% and a Hysteresis of 5% would trigger an alarm on a rising value of 50%, but will not reset the alarm until the reading falls below 45%.

#### Set Delay

The value entered for the Set Delay is used to filter spurious measurements and spikes from giving a false alarm. e.g. for a HIGH alarm value of 50% and a delay of 10 seconds, the alarm will not activate until the monitor has read a continuous measurement of 50% or higher for more than 10 seconds. If the measurement falls below 50% during the 10 seconds delay the timer will reset.

#### **Reset Delay**

The reset delay is the opposite to the Set Delay, whereas the reading must remain below the set point value for the duration of the delay before the alarm will reset.

| ALARM 1 CONFIG      | ALARM 1 HYSTERESIS                                            |
|---------------------|---------------------------------------------------------------|
| Alarm 1 Info        |                                                               |
| Alarm 1 Value       | 0 %                                                           |
| Alarm 1 Hysteresis  | -                                                             |
| Alarm 1 Set Delay   |                                                               |
| Alarm 1 Reset Delay | Use $\leftarrow \downarrow \uparrow \rightarrow$ to set value |
| Alarm 1 Test        | Press OK to accept                                            |
| Alarm 1 Test Ovela  | NEW1. 1                                                       |
| ALARM 1 CONFIG      | ALARM 1 SET DELAY                                             |
| Alarm 1 Info        |                                                               |
| Alarm 1 Value       | 5 Seconds                                                     |
| Alarm 1 Hysteresis  |                                                               |
| Alarm 1 Set Delay   |                                                               |
| Alarm 1 Reset Delay | Use $\leftarrow \downarrow \uparrow \rightarrow$ to set value |
| Alarm 1 Test        | Press OK to accept                                            |
| Alarm 1 Test Cycle  | Press MENU to cancel                                          |
| ALARM 1 CONFIG      | ALARM 1 RESET DELAY                                           |
| Alarm 1 Info        |                                                               |
| Alarm 1 Value       | 2 Seconds                                                     |
| Alarm 1 Hysteresis  |                                                               |
| Alarm 1 Set Delay   |                                                               |
| Alarm 1 Reset Delay | Use $\leftarrow \downarrow \uparrow \rightarrow$ to set value |
| Alarm 1 Test        | Press OK to accept                                            |
| Alarm 1 Test Cycle  | Press MENU to cancel                                          |
|                     |                                                               |

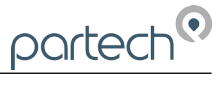

#### Test

|                                                                                                    | ALARM 1 CONFIG                                                                                                    | ALARMITIEST                                   |  |  |  |
|----------------------------------------------------------------------------------------------------|----------------------------------------------------------------------------------------------------|-----------------------------------------------|--|--|--|
| This menu option is for diagnostics use                                                                                                  | Alarm 1 Info                                                                                                    |                                               |  |  |  |
| and allows the operator to test the                                                                                                    | Alarm 1 Value                                                                                                    |                                               |  |  |  |
| alarm/relay by forcing the relay ON/OFF.                                                                                                 | Alarm 1 Hysteresis                                                                                                | ALARM OFF                                     |  |  |  |
| Press $\nabla$ or $\bigcirc$ to switch the relay                                                                                         | Alarm 1 Set Delay                                                                                                 |                                               |  |  |  |
| ON/OFE Press or when to exit                                                                                                    | Alarm 1 Reset Delay                                                                                               |                                               |  |  |  |
|                                                                                                    | Alarm 1 Test                                                                                                    | Use <b>↓↑</b> to test alarm                   |  |  |  |
|                                                                                                    | Alarm 1 Test Cycle                                                                                                | Press MENU or OK to exit                      |  |  |  |
|                                                                                                    |                                                                                                    |                                               |  |  |  |
|                                                                                                    | ALARM 1 CONFIG                                                                                                    | ALARM 1 TEST CYCLE                            |  |  |  |
| Test Cycle                                                                                                    | ALARM 1 CONFIG Alarm 1 Info                                                                                       | ALARM 1 TEST CYCLE                            |  |  |  |
| Test Cycle                                                                                                    | ALARM 1 CONFIG<br>Alarm 1 Info<br>Alarm 1 Value                                                                   | ALARM 1 TEST CYCLE                            |  |  |  |
| <b>Test Cycle</b><br>This menu option is for diagnostic use                                                                              | ALARM 1 CONFIG<br>Alarm 1 Info<br>Alarm 1 Value<br>Alarm 1 Hysteresis                                             | ALARM 1 TEST CYCLE<br>ALARM OFF<br>14 Seconds |  |  |  |
| <b>Test Cycle</b><br>This menu option is for diagnostic use<br>and will cycle the alarm relay ON/OFF                                     | ALARM 1 CONFIG<br>Alarm 1 Info<br>Alarm 1 Value<br>Alarm 1 Hysteresis<br>Alarm 1 Set Delay                        | ALARM 1 TEST CYCLE<br>ALARM OFF<br>14 Seconds |  |  |  |
| <b>Test Cycle</b><br>This menu option is for diagnostic use<br>and will cycle the alarm relay ON/OFF<br>every 15 seconds. Press or or to | ALARM 1 CONFIG<br>Alarm 1 Info<br>Alarm 1 Value<br>Alarm 1 Hysteresis<br>Alarm 1 Set Delay<br>Alarm 1 Reset Delay | ALARM 1 TEST CYCLE<br>ALARM OFF<br>14 Seconds |  |  |  |

Alarm 1 Test Cycle

### 6.4 Alarm 3 (Fault Alarm)

The menu structure for Alarm 3 is different to Alarm 1 & 2. Alarm 3 is the general fault alarm that triggers when there is a fault in either sensor 1 or 2. As there is no measurement associated with this alarm the Value and Hysteresis settings are missing from the menu choice.

ALARM 3 CONFIG

Press MENU or OK to exit

Alarm 3 Info Alarm 3 Set Delay Alarm 3 Reset Delay Alarm 3 Test Alarm 3 Test Cycle

#### MAIN MENU

Monitor Config Sensor Config Alarm Config

## Information

Lock Config

| INFORMATION         | MONITOR INF                                    | MONITOR INFORMATION      |  |  |  |  |  |  |
|---------------------|------------------------------------------------|--------------------------|--|--|--|--|--|--|
| Ionitor Information | Part Number                                    | 229623                   |  |  |  |  |  |  |
| Contact Information | Serial Number                                  | 400000                   |  |  |  |  |  |  |
|                     | App Version                                    | v1.00.10 M               |  |  |  |  |  |  |
|                     | Boot Version                                   | v1.02.40                 |  |  |  |  |  |  |
|                     | 8200w <sup>2</sup> M<br>85 to 264<br>3 Relay O | onitor<br>IVAC<br>utputs |  |  |  |  |  |  |
| INFORMATION         | CONTACT INF                                    | ORMATION                 |  |  |  |  |  |  |
| Ionitor Information |                                                |                          |  |  |  |  |  |  |
| Contact Information | Partech (Elec                                  | tronics) Ltd             |  |  |  |  |  |  |
|                     | Rockhill Business P                            | ark, Higher Bugle        |  |  |  |  |  |  |
|                     | St Austell, Cornwa                             | II, PL26 8RA, UK         |  |  |  |  |  |  |
|                     | Tel +44( 0)1                                   | Tel +44( 0)1726 879800   |  |  |  |  |  |  |
|                     | www.parte                                      | ech.co.uk                |  |  |  |  |  |  |
|                     | info@parte                                     | ech.co.uk                |  |  |  |  |  |  |

#### 6.5 Information

This section provides basic information about the equipment that you have purchased and contact details for Partech.

From the MAIN MENU, ensure INFORMATION is highlighted (if not, press  $\bigcirc$  or  $\bigtriangledown$  to highlight the option) then press  $\bigcirc$ .

#### 6.5.1 Monitor Information

This function displays the installed software (firmware) versions and the monitor serial number. Please have this information available if you need to contact Partech about this product.

#### 6.5.2 Contact Information

This displays Partech's address, phone number and website URL.

#### 6.6 Lock Config

partech

This function allows the user to restrict access to all configuration features of This is the monitor. useful in unintended circumstances where adjustment may occur.

From the MAIN MENU, ensure LOCK

MAIN MENU LOCK CONFIG Lock Monitor Monitor Config Sensor Config Change Password Alarm Config Set Auto Lock Information Lock Config CONFIG is highlighted (if not, press  $\bigcirc$  or  $\bigtriangledown$  to highlight the option) then press  $\bigcirc$ .

The keypads will allow access to top level functions such as INFORMATION and certain features such as BACKLIGHT but will not allow adjustment of any setting that effects the measurements being made. Users will also be able to use the arrow keys to scroll through the different display types.

#### 6.6.1 Lock Monitor

Select LOCK MONITOR to lock. You will be prompted for a password. The factory default password is 1000. Once entered, the monitor is locked.

6.6.2 Change Password

The CHANGE PASSWORD menu allows the operator to set a user defined password for menu access.

Care should be taken when changing the password. If the password is lost, it may be necessary for Partech to visit the instrument to unlock the monitor and reset the password.

| LOCK CONFIG                                      | LOCK MONITOR                                                                                       |
|--------------------------------------------------|----------------------------------------------------------------------------------------------------|
| Lock Monitor                                     | Enter User Password                                                                                |
| Change Password                                  | 00000                                                                                              |
| Set Auto Lock                                    | -                                                                                                  |
|                                                  | Use $\leftarrow \downarrow \uparrow \rightarrow$ to set value                                      |
|                                                  | Press OK to accept                                                                                 |
|                                                  | Press MENU to cancel                                                                               |
|                                                  |                                                                                                    |
| LOCK CONFIG                                      | CHANGE PASSWORD                                                                                    |
|                                                  |                                                                                                    |
| Lock Monitor                                     | Enter Old Password                                                                                 |
| Lock Monitor<br>Change Password                  | Enter Old Password<br>00000                                                                        |
| Lock Monitor<br>Change Password<br>Set Auto Lock | Enter Old Password<br>00000                                                                        |
| Lock Monitor<br>Change Password<br>Set Auto Lock | Enter Old Password<br>00000                                                                        |
| Lock Monitor<br>Change Password<br>Set Auto Lock | Enter Old Password<br>00000_<br>Use ←↓↑→ to set value                                              |
| Lock Monitor<br>Change Password<br>Set Auto Lock | Enter Old Password<br>00000_<br>Use ←↓↑→ to set value<br>Press OK to accept                        |
| Lock Monitor<br>Change Password<br>Set Auto Lock | Enter Old Password<br>00000<br>Use ←↓↑→ to set value<br>Press OK to accept<br>Press MENU to cancel |

From the LOCK CONFIG menu press  $\bigcirc$  or  $\bigtriangledown$  to select CHANGE PASSWORD and press  $\bigcirc$ .

This screen requests the OLD password. The factory default setting is 1000.

Press the 🔍 🔍 🔍 🕑 keys to change the password. Press 💿 to accept.

You will then be asked to enter the new Password. Repeat the above procedure to set the new password.

Password is now set.

#### 6.6.3 Set Auto Lock

Two modes of "Lock Instrument" are available and are configured from this menu.

Mode 1: AUTO LOCK set to OFF. This is a "Once Only" lock. If any menu is accessed that has been locked, the operator will be required to enter the

| LOCK CONFIG     | SET AUTO LOCK |  |  |  |  |  |
|-----------------|---------------|--|--|--|--|--|
| Lock Monitor    | Off 🗸 🗸       |  |  |  |  |  |
| Change Password | 5 Minutes     |  |  |  |  |  |
| Set Auto Lock   | 30 Minutes    |  |  |  |  |  |
|                 | 60 Minutes    |  |  |  |  |  |
|                 | 240 Minutes   |  |  |  |  |  |
|                 |               |  |  |  |  |  |
|                 |               |  |  |  |  |  |

password. Once entered the LOCK MONITOR function will be permanently disabled. The monitor must be manually re-locked again in the LOCK CONFIG Menu if the function is still required.

Mode 2: AUTO LOCK set to 5 mins, 30 mins, 60 mins or 240 mins. This is a temporary unlock function. If any menu is accessed that has been locked, the operator will be required to enter the password. Once entered, the LOCK MONITOR function will be temporally disabled for this specified time. Once this time has elapsed, the monitor will automatically lock again.

### 7 Sludge Blanket Level Detection

#### 7.1 Description

The typical sludge blanket level detection installation is in a settlement tank. The system is made up of a single or dual sensor configuration and a monitor. There will also be associated mounting hardware, which is dependent upon the applications requirements.

The monitor is typically mounted on a handrail on the bridge of a settlement tank. The sensor is suspended by its cable; though it should be noted that the sensor must be fastened to the fixing point provided by the mounting bracket and is not left to hang from the cable gland at the base of the monitor.

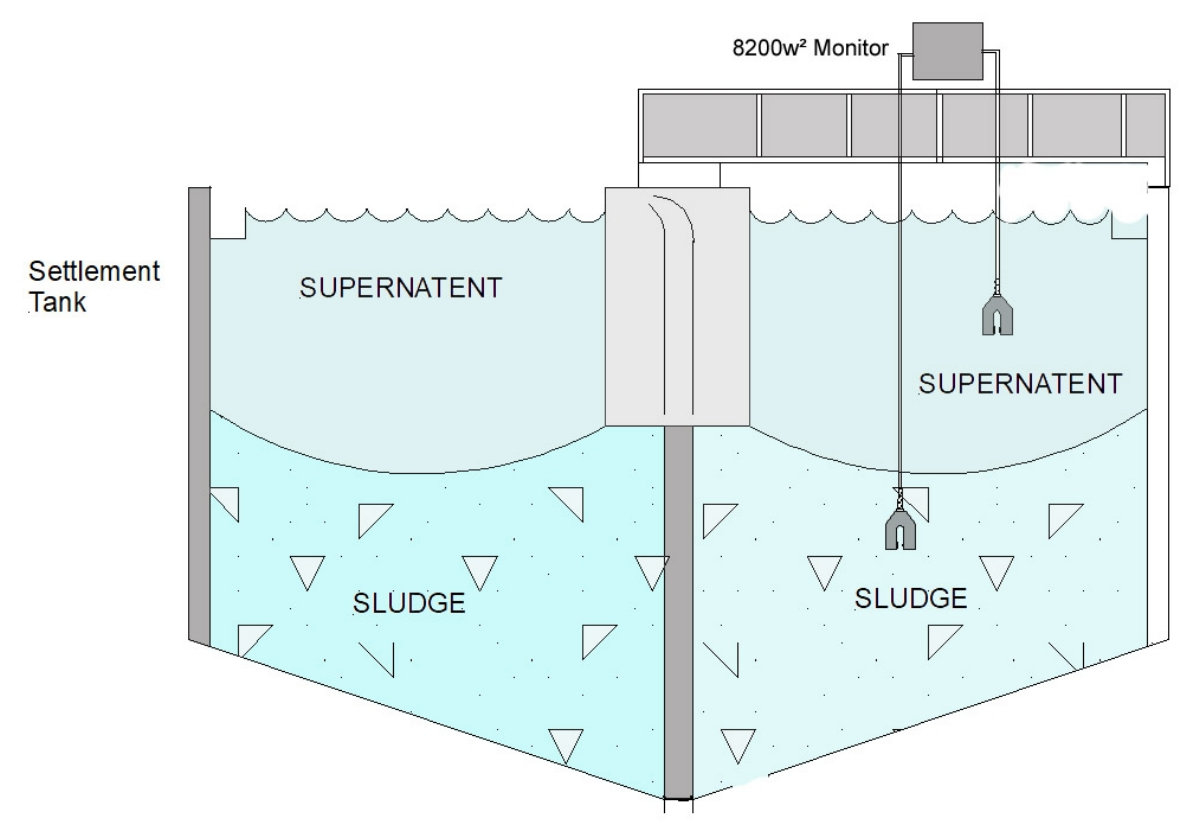

When mounting the monitor and sensor on a settlement tank with rotating bridge, the sensor should normally be located on the leading edge, approximately half way between the centre and outside edge of the tank, as shown above. Care should be taken when mounting the sensor to ensure that it does not trail into the scraper.

### 7.2 Sensor Installation

Once the bracket/monitor has been attached to the handrail via the saddle clamps and U-bolts and the sensor has been connected to the monitor, it is then a matter of passing the cable through the various retaining clamps and lowering it into the settlement tank to the desired depth at which the sludge blanket is required to be detected. When assessing mounting options, attention should be paid to the accessibility of the sensor for maintenance, stability of the sensor in the flow conditions present on site and it must also be ensured that when mounting the sensor it is fully submerged at all times.

The sensor can be suspended by its cable, but the top end of the cable must be fastened to a fixed point. It should be noted that the sensor must not be allowed to hang direct from the cable gland at the bottom of the monitor.

### 7.3 Monitor Configuration

When supplied the factory settings may not be suitable for the required application. If this is the case then the following procedures should be undertaken. Before adjusting the Alarm value settings, ensure

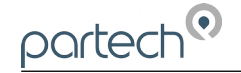

the **Alarm x Set Delay** and **Alarm x Reset Delay** are set to zero so the current alarm status is accurately reported in real time.

#### 7.3.1 Blanket not detected

If the sensor is not detecting the sludge blanket and the OK status remains asserted when the sensor is in the blanket, take the following action:

With the sensor in the sludge blanket, take note of the % solids value on the display. Enter the **Alarm Config** menu and choose the appropriate **Alarm x Config** option. Set the **Alarm x Value** to 5% less than the recorded value. This will ensure the alarm will trigger at the desired % solids. It may also be advisable to set the **Alarm x Hysteresis** value to about 5% in order to emphasise a clear boundary layer.

#### 7.3.2 Blanket continually detected

If the sensor is continually detecting the sludge interface and the ALARM stays on when the sensor is above the sludge blanket the following action should be taken:

With the sensor above the sludge blanket, take note of the % solids value on the display. Enter the **Alarm Config** menu and choose the appropriate **Alarm x Config** option. Set the **Alarm x Value** to 5% greater than the recorded value. This will ensure the alarm will clear at the desired % solids.

Note: If the **Alarm x Value** is set to 100% and the detector continually indicates the presence of the sludge blanket when the sensor is above the blanket, the sensor that is fitted is too sensitive and an alternative sensor will have to be fitted

For an accurate adjustment of the Alarm x Value to a required level:

- 1. Immerse the sensor fully in a known sample of the required value.
- 2. Record the % solids value on the display.

3. Enter the **Alarm Config** menu and choose the appropriate **Alarm x Config** option. Set the **Alarm x Value** to 5% less than the recorded value.

The desired alarm point has now been set and the controller will now detect sludge blankets of this value or higher.

Note: In the event of the sensor being changed, it will be necessary to repeat the above alarm point adjustment in order to obtain accurate results

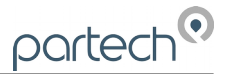

### 8 Menu Tree

Below is the menu structure of the 8200w<sup>2</sup> Monitor:

#### Main Menu

**Monitor Config** 

Bleeper Backlight Contrast Language Set Date/Time Enable Service Mode

#### Sensor Config

Sensor Status S:0x Sensor Type Option S:0x Info S:0x Averaging S:0x Remove S:0x Faults

Alarm Config (# = refers to 1 - 2)Alarm Status Alarm # Config Alarm # (M) Info Alarm # (M) Value Alarm # (M) Hysteresis Alarm # (M) Fault Setup Alarm # (M) Set Delay Alarm # (M) Reset Delay Alarm # (M) Test Alarm # (M) Test Cycle Alarm 3 Config Alarm # (M) Info Alarm # (M) Set Delay Alarm # (M) Reset Delay Alarm # (M) Test Alarm # (M) Test Cycle

#### Information

Software Version Contact Information

#### Lock Config

Lock Monitor Change Password Set Auto Lock

#### 9 Maintenance

<u>p</u>artech<sup>•</sup>

#### 9.1 On-Board Battery Backup Replacement

The monitor is fitted with a battery backup for the real time clock function. Failure of the battery will only effect the time (all parameters, settings and process data are stored electronically and is not effected by a failed battery).

Fitted is a Lithium CR2032 battery. Under normal operating conditions, the battery should not require replacement for at least 5 years. However, we advise the battery is replaced if the monitor has been kept in storage or remained off power for more than 3 years.

The battery is located behind the main display panel. To access the battery, follow these steps.

1, Ensure the monitor is isolated or disconnected from HAZARDOUS LIVE voltages before access.

2, Remove the four plastic caps located on the corners of the display using a small flat bladed screwdriver to reveal the screws.

3, Unscrew the four screws and gently lower the panel. Take care as the display is connected to the back board via a ribbon cable.

4, With the display panel turned over and hanging upside-down by the ribbon cable (see photo right), the battery can be located on the bottom left corner of the display board. Disconnect the ribbon cable if this makes access easier.

5, Using a flat bladed screwdriver, gently prise out the battery and replace.

6, Return the display panel back to the enclosure (first reconnect the ribbon cable if disconnected), and screw back. Refit the screw covers.

7, Reset the Monitor time as described in section 6.1.4 of this manual.

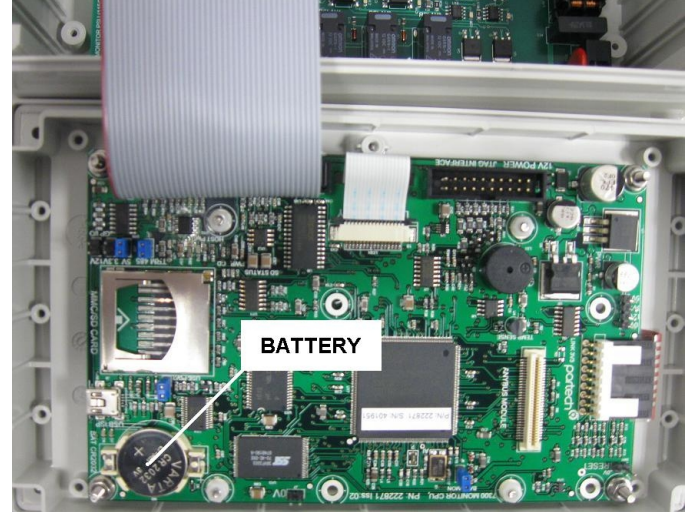

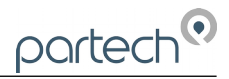

### 10 Technical Support

Technical Support is available by phone, fax, or email, the details of which are shown below.

- Phone: +44 (0) 1726 879800
- Fax: +44 (0) 1726 879801
- Email: techsupport@partech.co.uk
- Website: www.partech.co.uk

To enable us to provide quick and accurate technical support please have the following information ready when you contact us:

- Serial Number or original purchase details.
- Sensor Type, and Serial Number.
- Application details.
- Description of fault.
- Digital photos can also be useful to determine correct installation and suitability to the application.

#### **10.1** Returning Equipment for Repair

If equipment needs to be returned to Partech for repair or service the following address should be used:

SERVICE DEPARTMENT PARTECH INSTRUMENTS ROCKHILL BUSINESS PARK HIGHER BUGLE ST AUSTELL CORNWALL PL26 8RA UNITED KINGDOM

Please include the following information with the returned equipment. Also ensure that sensor is clean and adequately protected for transportation (Advice on packing can be provided by our service department).

- · Contact name and phone number of person authorising the repair
- Site details including application sample point
- Return address for equipment
- Description of fault or service required
- Any special safety precautions because of nature of application

### 11 Technical Specification

### 11.1 Physical

| Dimensions         | 213 x 185 x 95mm (HxWxD)                                    |
|--------------------|-------------------------------------------------------------|
| Enclosure Material | Polycarbonate (PC)                                          |
| Weight             | 1.4Kg                                                       |
| Temperature        | 20 to +60° C, 0-95% Relative Humidity, Non-Condensing       |
| Mounting           | Wall or Rail Mounting Bracket or Enclosure Option Available |
| Cable Entries      | 1x M20, 4x M16, 1x M12                                      |

#### 11.2 User Interface

| Display         | Graphic LCD, Black on White, Transreflective                      |
|-----------------|-------------------------------------------------------------------|
| Viewing Area    | 78 x 59mm                                                         |
| Backlight       | Always ON / OFF, User Adjustable ON/OFF after key press           |
| Membrane Keypad | High quality 6 key membrane with Pillow Embossed 20mm dia Buttons |

### 11.3 Electrical

| Operation Voltage:    | 100 to 240VAC, 50/60Hz                                   |
|-----------------------|----------------------------------------------------------|
|                       | or 12 to 24VDC                                           |
| Power Rating          |                                                          |
| Terminal Wire Size    | Max 2.5mm² cores                                         |
| Digital/Relay Outputs |                                                          |
| Relay Type            | SPCO, Max 230VAC Switching Voltage                       |
| Relay Rating          | Max 5A @ 30VDC / 230VAC                                  |
| Auxiliary Connections | Configurable for remote Input, Output or 12VDC Aux Power |

### 11.4 Sensors and Optional Interfaces

Sensor Communication......ModTechw<sup>2</sup> Protocol (Specifically developed for w<sup>2</sup> range of sensors) ModTechw<sup>2</sup> Cable Specification.....2 Twisted Pair (Red/Black, Green/White), 24AWG screened with drain wire

# 12 Declaration of Conformity

| DECLARA                                                                                                    | DECLARATION OF CONFORMITY                                                                                                    |  |  |  |  |  |  |  |  |  |
|----------------------------------------------------------------------------------------------------|----------------------------------------------------------------------------------------------------|--|--|--|--|--|--|--|--|--|
| to EM                                                                                                    | to EMC and Low Voltage Directives                                                                                                    |  |  |  |  |  |  |  |  |  |
| We, Partech Instruments, R                                                                                                    | ockhill Business Park, Higher Bugle, St Austell,                                                                                                    |  |  |  |  |  |  |  |  |  |
| Cornwall, United Kingdom, o                                                                                                    | declare under our sole responsibility that the product                                                                                                    |  |  |  |  |  |  |  |  |  |
| to which this declaration rela                                                                                                    | ates:                                                                                                    |  |  |  |  |  |  |  |  |  |
| Product Name:<br>Model Number(s):                                                                                                    | SludgeWatch 8200w <sup>2</sup> Detector 229623, 229624                                                                                                    |  |  |  |  |  |  |  |  |  |
| Is in conformity with the sta                                                                                                    | indards noted below:                                                                                                    |  |  |  |  |  |  |  |  |  |
| EN 61326:2013 – Electrica<br>– EMC requirements<br>IEC 61010-1: 2017 – Safe<br>laboratory use<br>EN 50581: 2012 – Assess<br>the restriction of hazardou<br>Following the provisions of I | al equipment for measurement, control and laboratory use<br>ety Requirements for electrical equipment, control and<br>sment of electrical and electronic products with respect to<br>is substances<br>European Directives: |  |  |  |  |  |  |  |  |  |
| 2014/30/EU                                                                                                    | EU EMC Directive                                                                                                    |  |  |  |  |  |  |  |  |  |
| 2014/35/EU                                                                                                    | Low Voltage Directive                                                                                                    |  |  |  |  |  |  |  |  |  |
| 2011/65/EU                                                                                                    | RoHS Directive                                                                                                    |  |  |  |  |  |  |  |  |  |
| POL.                                                                                                    |                                                                                                    |  |  |  |  |  |  |  |  |  |
| Roger Henderson, Joint Ma                                                                                                    | n <b>aging Director, 4<sup>th</sup> February 2020</b>                                                                                                    |  |  |  |  |  |  |  |  |  |
| for Partech Instruments, Rockhill I                                                                                                    | Business Park, Higher Bugle, St Austell, Cornwall PL26 8RA, UK                                                                                                    |  |  |  |  |  |  |  |  |  |

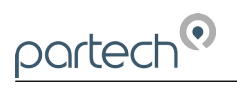

|   |      |      |      |  | <br> |  |      |      |      |  |
|---|------|------|------|--|------|--|------|------|------|--|
|   |      |      |      |  |      |  |      |      |      |  |
|   |      |      |      |  | <br> |  |      |      | <br> |  |
|   |      |      |      |  | <br> |  |      |      | <br> |  |
|   | <br> | <br> | <br> |  | <br> |  | <br> | <br> | <br> |  |
|   |      |      |      |  |      |  |      |      | <br> |  |
|   |      | <br> |      |  | <br> |  |      | <br> | <br> |  |
|   |      |      |      |  |      |  |      |      |      |  |
|   |      |      |      |  |      |  |      |      |      |  |
|   |      |      |      |  |      |  |      |      |      |  |
|   |      |      |      |  |      |  |      |      |      |  |
|   |      |      |      |  | <br> |  |      |      |      |  |
|   |      |      |      |  |      |  |      |      |      |  |
|   |      |      |      |  |      |  |      |      | <br> |  |
|   |      |      |      |  | <br> |  |      |      | <br> |  |
|   |      |      | <br> |  | <br> |  |      | <br> | <br> |  |
|   |      |      |      |  | <br> |  |      |      | <br> |  |
|   |      |      |      |  |      |  |      |      | <br> |  |
|   |      |      |      |  |      |  |      |      |      |  |
|   |      |      |      |  |      |  |      |      |      |  |
|   |      |      |      |  |      |  |      |      |      |  |
|   |      |      |      |  |      |  |      |      |      |  |
|   |      |      |      |  |      |  |      |      |      |  |
|   |      |      |      |  |      |  |      |      |      |  |
|   |      |      |      |  |      |  |      |      |      |  |
|   |      |      |      |  |      |  |      |      |      |  |
| 1 |      |      |      |  |      |  |      |      |      |  |

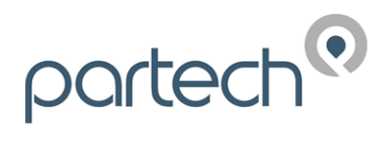

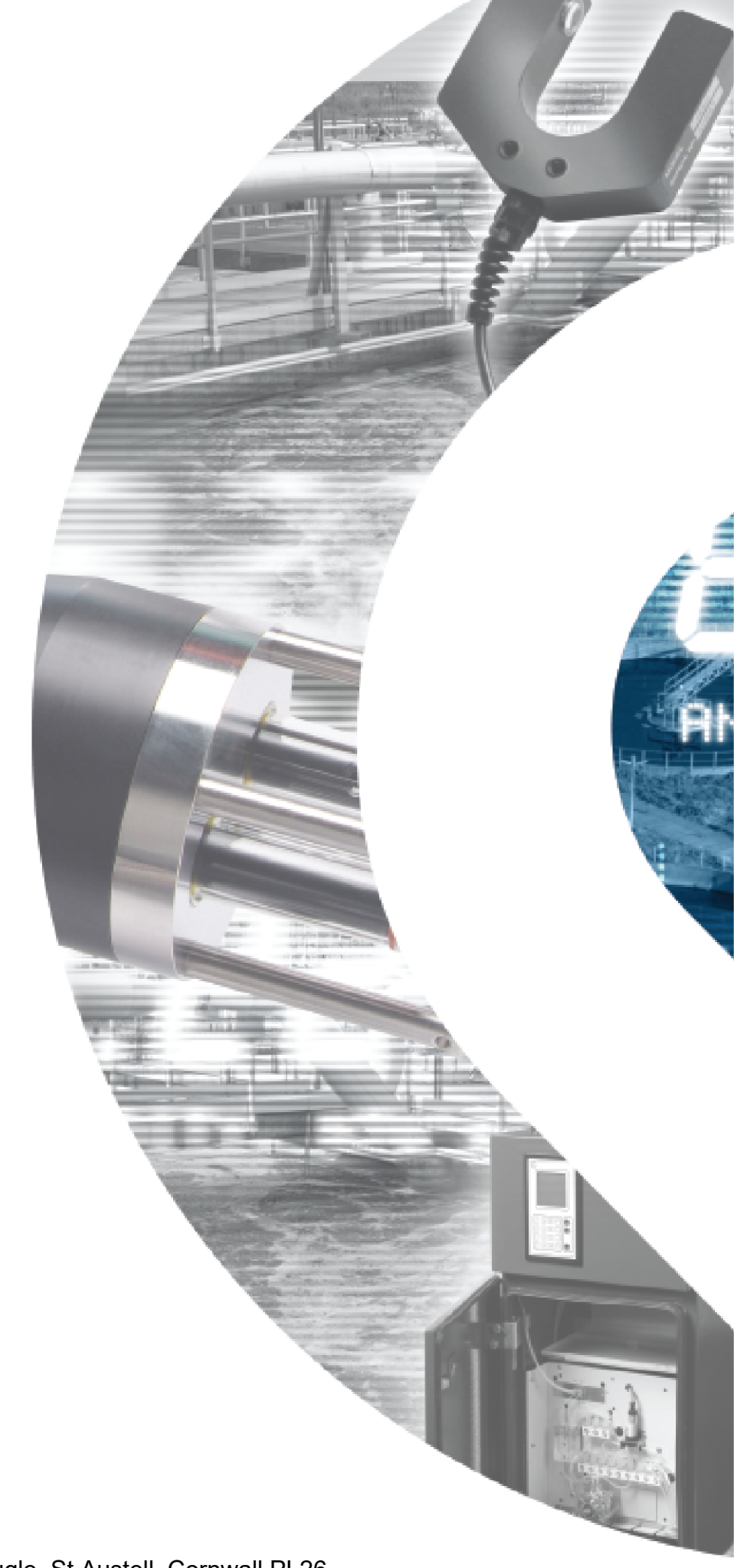

Partech Instruments Rockhill Business Park, Higher Bugle, St Austell, Cornwall,PL26 8RA,UK Tel: +44(0)1726 879800 Email: info@partech.co.uk Web: www.partech.co.uk